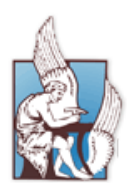

Πολυτεχνείο Κρήτης Διεύθυνση Τηλεπικοινωνιών, Δικτύων και Υπολογιστικής Υποδομής Τμήμα Εκπαιδευτικής Υπολογιστικής Υποδομής

# Υπηρεσία Ιστοτόπου - Ιστολογίου

| 1. | Εισαγωγή3                                                               |
|----|-------------------------------------------------------------------------|
| 2. | Βασικές γνώσεις για τη δημιουργία ιστοτόπου - ιστολογίου στο WordPress4 |
| 3. | Πρόσβαση στην υπηρεσία ιστοτόπου - ιστολογίου5                          |
| 4. | Γνωριμία με το περιβάλλον διαχείρισης7                                  |
| 5. | Σχεδίαση ιστοτόπου - ιστολογίου11                                       |
|    | Κατηγορίες και Ετικέτες                                                 |
|    | Εικόνες                                                                 |
|    | HTML κώδικας15                                                          |
|    | Εμφάνιση σελίδων                                                        |
|    | Πρόσθετα19                                                              |
|    | Μέλη                                                                    |
|    | Press This                                                              |
|    | Ρυθμίσεις                                                               |
| 6. | Περισσότερες πληροφορίες                                                |
|    | Μορφή ιστοτόπου - ιστολογίου                                            |
|    | Μονάδες25                                                               |
|    | Χρήστες                                                                 |
|    | Εργαλεία                                                                |
|    | Ρυθμίσεις                                                               |

## 1. Εισαγωγή

Η υπηρεσία ιστοτόπου - ιστολογίου (<u>https://siteblog.tuc.gr</u>) του Πολυτεχνείου Κρήτης βασίζεται στο WordPress ένα από τα δημοφιλέστερα ελεύθερα λογισμικά ιστοχώρου και πλατφόρμας δημοσιεύσεων. Στο περιβάλλον του WordPress ο χρήστης μπορεί να διατηρεί τον δικό του ιστοχώρο αλλά και να καταχωρεί ημερολογιακά περιεχόμενο σε αυτό χωρίς να έχει ειδικές γνώσεις δομής ιστοτόπου ή ιστολογίου (site or blog). Πρόκειται δηλαδή για μια κατηγορία ιστοχώρου που μπορεί να λειτουργεί και σαν διαδικτυακό ημερολόγιο όπου κανείς καταχωρεί σκέψεις/εικόνες και τις συσχετίζει με μια ημερομηνία. Η διαφορά με ένα κοινό ημερολόγιο έγκειται ότι σε ένα ιστότοπο - ιστολόγιο (siteblog) οι καταχωρήσεις είναι δημόσιες και μπορεί να τις δει ο οποιοσδήποτε χρήστης του διαδικτύου.

Ο διαχειριστής του siteblog δίνει τη δυνατότητα σε άλλους χρήστες να υποβάλουν σχόλια στις καταχωρήσεις του τα οποία μπορούν να δημοσιεύονται ανάλογα με τα δικαιώματα που τους έχει παραχωρήσει και τους ρόλους που αυτοί έχουν στον ιστότοπο - ιστολόγιο του. Οι καταχωρήσεις γίνονται σε απλό περιβάλλον, με δυνατότητες μορφοποίησης, ανάλογο των επεξεργαστών κειμένου.

Παράλληλα, ανάλογα με την εξοικείωση του διαχειριστή με τα εργαλεία του λογισμικού δίνεται η δυνατότητα ανάπτυξης ολοκληρωμένου ιστοχώρου στον οποίο ο χρήστης/διαχειριστής του siteblog έχει πλήρη πρόσβαση στο διαχειριστικό περιβάλλον και μπορεί να κάνει σχεδίαση του ιστοτόπου - ιστολογίου του. Πιο αναλυτικά, με την είσοδο του χρήστη στο διαχειριστικό περιβάλλον μπορεί:

- να εισάγει και να μορφοποιήσει το περιεχόμενο ενός άρθρου του
- να επεξεργαστεί τον τίτλο και άλλα στοιχεία του ιστολογίου του
- να επιλέξει κάποιο από τα διαθέσιμα πρότυπα εμφάνισης
- να προσθέσει μόνιμες σελίδες, που μπορούν να εμφανίζονται ως σύνδεσμοι στο κεντρικό μενού του ιστολογίου του
- να ορίσει μέλη στον ιστότοπο ιστολόγιο του δίνοντας τους ρόλους

Στη συνέχεια δίνονται κάποιες βασικές γνώσεις που αφορούν το διαχειριστικό περιβάλλον ενός ιστοτόπου - ιστολογίου.

# 2. Βασικές γνώσεις για τη δημιουργία ιστοτόπου ιστολογίου στο WordPress

Για τη σχεδίαση ενός **ιστοτόπου – ιστολογίου (siteblog)** με τη χρήση του WordPress, χρησιμοποιούνται κάποια δομικά στοιχεία τα οποία αφορούν στο περιεχόμενο, την δομή και την παρουσίαση του ιστοτόπου – ιστολογίου.

Το περιεχόμενο ενός **ιστοτόπου-ιστολογίου (siteblog)** του WordPress μπορεί να περιλαμβάνει τα παρακάτω δομικά στοιχεία:

- Σελίδες:
- Δημοσιεύσεις (Άρθρα):
- Εικόνες-Πολυμέσα:
- Σχόλια:

Η εμφάνιση ενός ιστοτόπου-ιστολογίου, εξαρτάται από τα παρακάτω δομικά στοιχεία:

- το Πρότυπο Εμφάνισης:
- τα Πρόσθετα:

Η δομή και ο τρόπος πλοήγησης του χρήστη μέσα στην ιστοσελίδα εξαρτάται από:

- Τα Μενού Επιλογών
- Τις Κατηγορίες και τις Ετικέτες

Στη συνέχεια του οδηγού θα αναφερθούν αναλυτικά πως χρησιμοποιούνται τα παραπάνω δομικά στοιχεία για τη σχεδίαση ενός ιστοτόπου - ιστολογίου.

## 3. Πρόσβαση στην υπηρεσία ιστοτόπου - ιστολογίου

Για την πρόσβαση στην υπηρεσία ιστοτόπου - ιστολογίου θα πρέπει να έχετε κάνει αίτηση επιλέγοντας **Έγγραφή στην υπηρεσία'** δεξιά της ιστοσελίδας <u>https://siteblog.tuc.gr</u> χρησιμοποιώντας τα στοιχεία του λογαριασμού που διαθέτετε στο Πολυτεχνείο Κρήτης. Μόλις πάρετε το email επιβεβαίωσης εγγραφής σας στην υπηρεσία, πηγαίνετε στην ιστοσελίδα <u>https://siteblog.tuc.gr</u> και κάντε click στο πεδίο Log in που βρίσκεται στο δεξί μέρος της ιστοσελίδας (Εικόνα 1).

| siteblog.tuc.gr - Mapilla Firefi<br>File Edit View History Boo<br>siteblog.tuc.gr | ox<br>kmarks Icols Help<br>+                                                                                                    |                                                                                                    | (     |
|-----------------------------------------------------------------------------------|----------------------------------------------------------------------------------------------------|----------------------------------------------------------------------------------------------------|-------|
| 🗲 🕘 siteblog.tuc.gr                                                               |                                                                                                    | ☆ ≠ C   B - Google                                                                                                    | ۹ 🖡 🕯 |
|                                                                                   | Siteblog.tuc.gr<br>Ayaay kaanataa ahayaa ahayaa ahayaa ahayaa ahayaa ahayaa ahayaa ahayaa ahayaa ahayaa ahayaa ahayaa ahayaa ahayaa                                                                                                    |                                                                                                    | ,     |
|                                                                                   | Καωσήρατε στους στάτοπους - ιστολόγα των χρηστών του Πολυτεχνείου Κρήτη                                                                                                    | c, Kåse, sprjorn, Login                                                                                                    |       |
|                                                                                   | που δαθέτει δρυματικό λογαρασμό στο Πολιτιχινοίο Κόητης έχοι τη δυνατότησι:<br>προσιμπικού αιτότοπου - ισπολογίου (siteblog) στη διαθύονση http://siteblog.tr<br>(όπου username érka το δυόμας χρήση). Για την σκληνοποίηση του προσιμπικ<br>σταίλιε την αίτηση αος επιλέγοντας Έγγραφή στην στηρεσία? δέξά της αποιο<br>email εντρογοπότηση; που θα διάξετι: δει μπορίται να εισόχετατ το προσιμπικό<br>την εισογινή των στοιχείων που ιδοριματικού σας λογαριασμού (όνομα χρή<br>πρόσβασης) επιλέγοντας Έγγραφή στος λαγοριασμού (όνομα χρή<br>πρόσβασης) επιλέγοντας Έγγραφή σέξαι ης ιστοριολομικό<br>διαντόταιας λατικά ένατα τη διαματήστη μα σταξεισματίας του ποριολογικό<br>διαντόταιας λατικά ένατα τη διαματήστη μα σταξεισματικά του ποριολογικό<br>διαντόταιας λατικά ένατα τη διαματήστη μα σταξεισματικά του ποριολογικό | kampong, cvdc<br>Lgy/usename<br>ov ac, siteblog<br>euliacy, fund to<br>orac, siteblog<br>um tage kulkacy<br>um tage kulkacy<br>um t |       |
|                                                                                   | <b>Εικόνα 1</b> Ιστοσελίδα                                                                                                    | blogspot.tuc.gr                                                                                                    |       |

Δώστε το username (όνομα χρήστη χωρίς το πρόθεμα isc) και το password (κωδικό πρόσβασης) που έχετε στο Πολυτεχνείο Κρήτης και πατήστε Log In (Εικόνα 2).

| Username Password   |      |
|---------------------|------|
| Password            |      |
|                     |      |
| Remember Me Log     | g In |
| Lost your password? |      |

Εικόνα 2 Εισαγωγή στοιχείων λογαριασμού

Στη συνέχεια, θα ανοίξει το περιβάλλον διαχείρισης του ιστοτόπου - ιστολογίου σας στη διεύθυνση URL: <u>https://siteblog.tuc.gr/username/wp-admin/</u> (όπου username είναι το όνομα χρήστη που διαθέτετε στο Πολυτεχνείο Κρήτης, Εικόνα 3).

| Οίνακας ελέγχου « foo — Wo<br>File Edit View Higtory Boo<br>Πίνακας ελέγχου « foo — Wo | ordPress - Mozilla Firefox<br>okmarks <u>T</u> ools <u>H</u> elp<br>ordPress <b>+</b> |                                 |                      | /                                                               |                                                       |                                                             |                              |      | ×        |
|----------------------------------------------------------------------------------------|---------------------------------------------------------------------------------------|---------------------------------|----------------------|-----------------------------------------------------------------|-------------------------------------------------------|-------------------------------------------------------------|------------------------------|------|----------|
| + A https://sitel                                                                      | blog. <b>tuc.gr</b> /foo/wp-admin/                                                    |                                 |                      |                                                                 | ☆ マ C 😸 - Googl                                       | le                                                          | ٩                            | +    | 俞        |
| 🝈 🎤 Οι ιστότοτ οι μου                                                                  | 😤 foo 📮 0 🕂 Προσθήκη                                                                  |                                 |                      |                                                                 |                                                       |                                                             | Tí νέα, fo                   | o; 👂 | <b>1</b> |
| 🚳 Πίνακας ελέγχου <                                                                    | Επισκεφθείτε τον ιστότοπο                                                             |                                 |                      |                                                                 |                                                       | Επιλογές προβολής 🔻                                         | Βοήθεια                      |      |          |
| <b>Αρχική</b><br>Οι ιστότοποι μου                                                      | Καλώς ήρθατε στο WordPro                                                              | ess!                            |                      |                                                                 |                                                       |                                                             | 🖸 Απόκρυψ                    | η    |          |
| 🖈 Άρθρα                                                                                | Σας έχουμε διαλέξει λίγους συνδέσμο                                                   | ους για το ξεκίνημα:            |                      |                                                                 |                                                       |                                                             |                              |      |          |
| Πολυμέσα                                                                               | Πρώτα βήματα                                                                          |                                 | Επόμενα βήματα       |                                                                 | Περισσότερες εν                                       | /έργειες                                                    |                              |      |          |
| 📕 Σελίδες                                                                              | Provincial and and and                                                                |                                 | 📔 Γράψτε το πρώτο σα | ς άρθρο                                                         | 📰 Διαχείριση μον                                      | άδων και μενού                                              |                              |      |          |
| 🏴 Σχόλια                                                                               | Προσαρμογη εμφανισης                                                                  |                                 | Προσθέστε μια σελίζ  | ία Περί                                                         | <table-of-contents> Ενεργοποιήστε</table-of-contents> | ε ή απενεργοποιήστε τα σ                                    | χόλια                        |      | Ξ        |
| 🔊 Εμφάνιση                                                                             | Ή διαλέξτε ένα τελείως διαφορετικό θέμα.                                              |                                 | 💆 Προβολή ιστοτόπου  |                                                                 | 🎓 Περισσότερα γι                                      | ια τα πρώτα σας βήματα                                      |                              |      |          |
| 🕼 Πρόσθετα                                                                             |                                                                                       |                                 |                      |                                                                 |                                                       |                                                             |                              |      |          |
| 🚢 Χρήστες                                                                              | Με μια ματιά                                                                          |                                 |                      | Γρήγορο πρόχειρο                                                |                                                       |                                                             |                              |      |          |
| 差 Εργαλεία                                                                             | 📌 1 Δημοσίευση                                                                        | 📕 1 Σελίδα                      |                      | Τίτλος:                                                         |                                                       |                                                             |                              |      |          |
| 🖽 Ρυθμίσεις                                                                            | 🗭 1 Σχόλιο                                                                            |                                 |                      | Τι ένετε στο μιιαλό σας:                                        |                                                       |                                                             |                              |      |          |
| 🔇 Σύμπτυξη μενού                                                                       | Έκδοση 3.9.1 του WordPress, με θέμα Twenty                                            | Eleven.                         |                      | Πεχειε στο μοάλο σάς,                                           |                                                       |                                                             |                              |      |          |
|                                                                                        | Αποθηκευτικός χώρος                                                                   |                                 |                      |                                                                 |                                                       |                                                             |                              |      |          |
|                                                                                        | 100 MB χώρου επιτρέπονται                                                             | <b>9</b> ] 0,00 MB (0%) χώρου χ | ρησιμοποιούνται      | Αποθήκευση προσχεδίου                                           |                                                       |                                                             |                              |      |          |
|                                                                                        | 1                                                                                     |                                 |                      |                                                                 |                                                       |                                                             |                              |      |          |
|                                                                                        | Δραστηριοτητα                                                                         |                                 | A                    | Νέα του WordPress                                               |                                                       |                                                             |                              |      |          |
|                                                                                        | Πρόσφατα δημοσιευμένα<br>Σήμερα, 7:08 πμ Hello world!                                 |                                 |                      | WordPress 3.9.1 Maintenan<br>After three weeks and more that    | ce Release 08/05/201<br>In 9 million downloads o      | 4<br>f WordPress 3.9, we're pleas                           | sed to                       |      |          |
| siteblaa tur ar/foo/                                                                   | Χωρίς σχόλια                                                                          |                                 |                      | announce that WordPress 3.9.1<br>including numerous fixes for m | is now available. This m<br>ultisite networks, custon | aintenance release fixes 34<br>nizing widgets while previev | bugs in 3.9,<br>ving themes, |      |          |

Εικόνα 3 Το περιβάλλον διαχείρισης του ιστοτόπου - ιστολογίου

Για να δείτε τον ιστότοπο - ιστολόγιο σας πατήστε πάνω αριστερά στο σύνδεσμο **username>Επισκεφτείτε τον ιστότοπο** (Εικόνα 3). Στη συνέχεια θα ανοίξει ο ιστότοπος - ιστολόγιο σας στη διεύθυνση: <u>https://siteblog.tuc.gr/username</u> (Εικόνα 4).

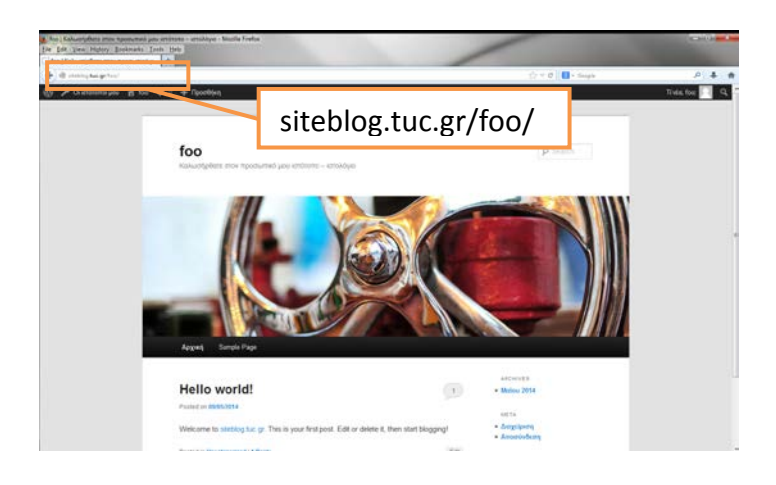

Εικόνα 4 Ο ιστότοπος - ιστολόγιο στη διεύθυνση https://blogspot.tuc.gr/username

## 4. Γνωριμία με το περιβάλλον διαχείρισης

Για να μεταβείτε στο περιβάλλον διαχείρισης του ιστοτόπου - ιστολογίου σας (siteblog) επιλέξτε από το οριζόντιο πάνω μενού **username>Πίνακας ελέγχου** (Εικόνα 5).

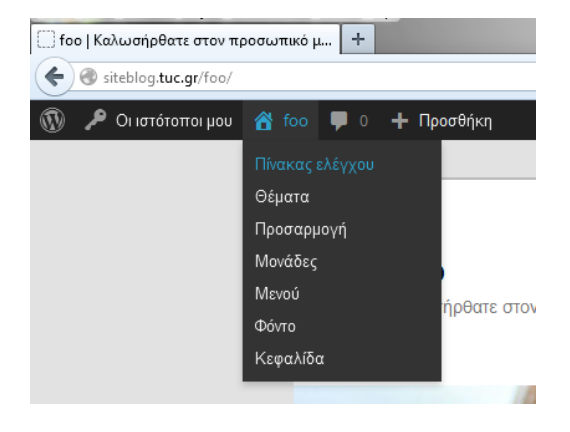

Εικόνα 5 Είσοδος στη σελίδα διαχείρισης

Στην αριστερή πλευρά μπορείτε να δείτε το **Μενού Πλοήγησης** (Άρθρα, Πολυμέσα, Σελίδες, Σχόλια, κτλ) και στο κέντρο την **κεντρική περιοχή** του Πίνακα Ελέγχου.

| Πίνακας ελέγχου « foo — Wor<br><u>File Edit Vi</u> ew History <u>B</u> ook<br>Πίνακας ελέγχου « foo — Wor | rdPress - Mozilla Firefox<br>smarks <u>Iools H</u> elp<br>rdPress <b>+</b> |                                                        |           | /                                                                  |                                                            |                                                                  |                       | a)   | x |
|----------------------------------------------------------------------------------------------------|----------------------------------------------------------------------------|--------------------------------------------------------|-----------|--------------------------------------------------------------------|------------------------------------------------------------|------------------------------------------------------------------|-----------------------|------|---|
| + A https://siteblog.tuc.gr/                                                                              | foo/wp-admin/                                                              |                                                        |           |                                                                    | ☆ マ C 🛛 🗧 Google                                           |                                                                  | ٩                     | +    | ⋒ |
| 🝈 🔎 Οι ιστότοποι μου                                                                                      | 🖀 foo 📮 0 🕂 Προσθήκη                                                       |                                                        |           |                                                                    |                                                            |                                                                  | Tí νέα, foo           | o; 🔍 | 1 |
| Πίνακας ελέγχου                                                                                           | Πίνακας ελέγχου                                                            |                                                        |           |                                                                    |                                                            | Επιλογές προβολής 🔻                                              | Βοήθεια               | •    |   |
| Οι ιστότοποι μου                                                                                          | Καλώς ήρθατε στο WordPre<br>Σας έχουμε διαλέξει λίγους συνδέσμου           | SS!<br>νς για το ξεκίνημα:                             |           |                                                                    |                                                            | 8.                                                               | Απόκρυψι              | 1    | 1 |
| 🖵 Αρθρα<br>93 Πολυμέσα                                                                                    | Πρώτα βήματα                                                               | Επόμενα βήμα                                           | πα        |                                                                    | Περισσότερες εν                                            | έργειες                                                          |                       |      |   |
| 🛄 Σελίδες<br>루 Σχόλια                                                                                     | Προσαρμογή εμφάνισης                                                       | <ul> <li>Τραψιε το τις</li> <li>Τροσθέστε μ</li> </ul> | ια σελίδι | α Περί                                                             | <ul> <li>Διαχειρισή μονα</li> <li>Ενεργοποιήστε</li> </ul> | οων και μενου<br>ή απενεργοποιήστε τα σχόλ                       | la                    |      | Ε |
| 🔊 Εμφάνιση                                                                                                | Ή διαλέζτε ένα τελείως διαφορετικό θέμα.                                   | 🖸 Προβολή ιστο                                         | στόπου    |                                                                    | 🎓 Περισσότερα για                                          | α τα πρώτα σας βήματα                                            |                       |      |   |
| 🖈 Προσθεία<br>🚢 Χρήστες                                                                                   | Με μια ματιά                                                               |                                                        | *         | Γρήγορο πρόχειρο                                                   |                                                            |                                                                  |                       | *    |   |
| <ul> <li>Εργαλεία</li> <li>Ρυθμίσεις</li> </ul>                                                           | 📌 1 Δημοσίευση<br>📮 1 Σχόλιο                                               | 📕 1 Σελίδα                                             |           | Τίτλος:                                                            |                                                            |                                                                  |                       |      |   |
| Σύμπτυξη μενού                                                                                            | Έκδοση 3.9.1 του WordPress, με θέμα Twenty Ε<br>Αποθηκευτικός χώρος        | leven.                                                 |           | Πεχειε στο μούλο σάς,                                              |                                                            |                                                                  |                       |      |   |
|                                                                                                    | 🕄 100 ΜΒ χώρου επιτρέπονται                                                | 9, 0.00 MB (0%) χώρου χρησιμοποιούνται                 |           | Αποθήκευση προσχεδίου                                              |                                                            |                                                                  |                       |      |   |
|                                                                                                    | Δραστηριότητα                                                              |                                                        | *         | <b>Νέα του</b> WordPress                                           |                                                            |                                                                  |                       |      |   |
|                                                                                                    | Πρόσφατα δημοσιευμένα<br>Σήμερα, 7:08 πμ Hello world!                      |                                                        |           | WordPress 3.9.1 Maintenance<br>After three weeks and more that     | e Release 08/05/2014<br>n 9 million downloads of           | WordPress 3.9, we're pleased                                     | to                    |      |   |
|                                                                                                    | Χωρίς σχόλια                                                               |                                                        |           | announce that WordPress 3.9.1 i<br>including numerous fixes for mu | is now available. This ma<br>Iltisite networks, custom     | intenance release fixes 34 bug<br>izing widgets while previewing | gs in 3.9,<br>themes, | _    |   |

Εικόνα 6 Σελίδα διαχείρισης

### Μενού πλοήγησης

Το μενού πλοήγησης παρέχει όλη τη λειτουργικότητα της πλατφόρμας WordPress μέσω ενός συνόλου επιλογών.

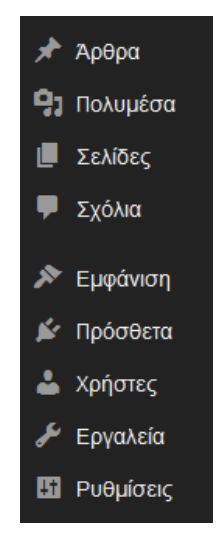

**Εικόνα 7** Μενού πλοήγησης

Συγκεκριμένα, για την εισαγωγή περιεχομένου στον siteblog σας μπορείτε να χρησιμοποιήσετε τις παρακάτω επιλογές:

- Άρθρα: Για να εισάγετε περιεχόμενο στο siteblog σας με τη μορφή δημοσιεύσεων,
- **Σελίδες:** Για να εισάγετε περιεχόμενο στο siteblog με τη μορφή σελίδων,
- Πολυμέσα: Για να «ανεβάσετε» φωτογραφίες ή videos στο siteblog σας και στη συνέχεια να τα χρησιμοποιήσετε ως δομικό στοιχείο εμφάνισης (πχ. ένα logo, μια εικόνα στο υποσέλιδο κ.λπ) ή να τα παρουσιάσετε μέσω ενός Άρθρου ή Σελίδας, και
- Σχόλια: Για να προσθέσετε σχόλια εσείς ή κάποιοι χρήστες του siteblog που έχουν δικαιώματα
   και να τα συσχετίσετε με κάποιο άρθρο

Για τη διαμόρφωση της εμφάνισης του siteblog μπορείτε να επιλέξετε την επιλογή **Εμφάνιση** και στη συνέχεια τις παρακάτω υπο-επιλογές:

Θέματα: Για να επιλέξετε το «θέμα εμφάνισης» (template) του siteblog σας από μια λίστα προτεινόμενων θεμάτων. Το θέμα εμφάνισης καθορίζει τα γραφικά χαρακτηριστά του siteblog σας (για πχ. τα βασικά χρώματα, τις φωτογραφίες φόντου, τις γραμματοσειρές

που θα χρησιμοποιηθούν κ.α.) τη δομή του siteblog, τη θέση των δομικών στοιχείων (μενού, κεφαλίδες, υποσέλιδα), τον τρόπο παρουσίασης του περιεχομένου του κ.α.

- Μονάδες: Για να εμπλουτίσετε το siteblog σας με επιπλέον δομικά στοιχεία (μονάδες) που βοηθούν στην καλύτερη οργάνωση και παρουσίαση της πληροφορίας. Μερικά από αυτά είναι τα στοιχεία: Πρόσφατα Σχόλια, Ημερολόγιο, Μεταστοιχεία (Σύνδεσμοι σύνδεσης, RSS), Κείμενα, Πεδίο Αναζήτησης κ. ά.
- Μενού: Για να διαμορφώσετε τα μενού επιλογών που θα χρησιμοποιηθούν για την πλοήγηση των χρηστών στο siteblog σας.
- Theme Options: Για να διαμορφώσετε διάφορες παραμέτρους του Θέματος Εμφάνισης του siteblog σας
- Κεφαλίδα: Για να διαμορφώσετε την κεφαλίδα του Θέματος Εμφάνισης του siteblog σας
- **Φόντο:** Για να διαμορφώσετε το φόντο του Θέματος Εμφάνισης του siteblog σας

Εκτός από τις παραπάνω λειτουργίες, το μενού πλοήγησης παρέχει και τις παρακάτω επιλογές:

- Χρήστες: Για να ορίσετε τους χρήστες του siteblog σας και να τους δώσετε κάποιους εξειδικευμένους ρόλους (π.χ. διαχειριστής, συντάκτης, συνεργάτης).
- Εργαλεία: Για να χρησιμοποιήσετε κάποια εξειδικευμένα εργαλεία που έχουν εγκατασταθεί στο WordPress και βοηθούν την εργασία του διαχειριστή του siteblog. Συγκεκριμένα, το εργαλείο Press This είναι ένα είδος σελιδοδείκτη που σας επιτρέπει να αντιγράφετε κομμάτια από το διαδίκτυο στο siteblog σας. Μπορείτε να αντιγράψετε κείμενο, εικόνες και βίντεο από οποιαδήποτε σελίδα και κατόπιν να τα επεξεργαστείτε για να τα αποθηκεύσετε ή να τα δημοσιεύσετε. Χρησιμοποιείστε το μόνο αν χρησιμοποιείτε Mozilla Firefox για περιήγηση στο διαδίκτυο.
- Ρυθμίσεις: Για να ορίσετε τα γενικά χαρακτηριστικά του siteblog όπως ο Τίτλος, η Περιγραφή, η ηλεκτρονική σας διεύθυνση, η γλώσσα, η μορφή της ημερομηνίας και της ώρας. Επίσης, μπορείτε να κάνετε ρυθμίσεις που αφορούν τον τρόπο Σύνταξης, τον τρόπο Ανάγνωσης, τον τρόπο Συζήτησης, τη μορφή των Πολυμέσων, τους Μόνιμους Συνδέσμους και τον τρόπο αποστολής ηλεκτρονικών μηνυμάτων στους χρήστες του siteblog (WP SMTP).

### ii. Κεντρική Περιοχή Πίνακα Ελέγχου

Η κεντρική περιοχή του Πίνακα Ελέγχου περιέχει πεδία όπως: Με μια ματιά (ενημέρωση για το περιεχόμενο του ιστοτόπου - ιστολογίου), πεδίο Γρήγορο Πρόχειρο, Δραστηριότητα (πρόσφατα δημοσιευμένα σχόλια), και Nέα του Wordpress. Τα παραπάνω πεδία μπορούν να μεταφερθούν (με αριστερό κλικ και σύρσιμο) σε διάφορα σημεία του Πίνακα Ελέγχου ή να κρυφτεί το περιεχόμενό τους με κλικ στο βελάκι, δίπλα στον τίτλο τους.

| Με μια ματιά                                                                                                    | Γρήγορο πρόχειρο                                                                                                    |
|----------------------------------------------------------------------------------------------------|----------------------------------------------------------------------------------------------------|
| <ul> <li>★ 1 Δημοσίευση</li> <li>【 1 Σελίδα</li> <li>Ψ 1 Σχόλιο</li> <li>Έκδοση 3.9.1 του WordPress, με θέμα Twenty Eleven.</li> </ul> | Τίτλος:<br>Τι έχετε στο μυαλό σας;                                                                                                    |
| Αποθηκευτικός χώρος<br>🖓 100 ΜΒ χώρου επιτρέπονται 🧐 0.00 ΜΒ (0%) χώρου χρησιμοποιούνται                                               | Αποθήκευση προσχεδίου                                                                                                    |
| Δραστηριότητα                                                                                                    | Νέα του WordPress                                                                                                    |
| Πρόσφατα δημοσιευμένα<br>Σήμερα, 7:08 πμ Hello world!                                                                                  | WordPress 3.9.1 Maintenance Release 08/05/2014<br>After three weeks and more than 9 million downloads of WordPress 3.9, we're pleased to                                                      |
| Χωρίς σχόλια                                                                                                    | announce that WordPress 3.9.1 is now available. This maintenance release fixes 34 bugs in 3.9,<br>including numerous fixes for multisite networks, customizing widgets while previewing theme |
| Από Ανώνυμος στο Hello world! #                                                                                                    | and the updated visual editor. We've also made some improvements to the new audio/vi WPTavern: Help Test the BuddyPress Attachments Plugin                                                    |
| Όλα   Για έλεγχο (0)   Εγκεκριμένο   Ανεπιθύμητα (0)   Διεγραμμένα (0)                                                                 | WPTavern: WordPress Contributors Move Toward Automating Accessibility Testing<br>WordPress.tv: John James Jacoby: WordPress's Role Based Access Control –<br>WPRBACOMGBBQ                     |

Εικόνα 8 Κύρια περιοχή Πίνακα Ελέγχου

Πιο αναλυτικά, η περιοχή **Με μια ματιά** (Εικόνα 13) παρέχει μια γρήγορη περίληψη του αριθμού των δημοσιεύσεων, σελίδων, σχολίων του ιστοτόπου - ιστολογίου σας. Η περιοχή **Δραστηριότητα** εμφανίζει τα πιο πρόσφατα δημοσιευμένα άρθρα και σχόλια. Πατώντας πάνω στο σχόλιο μπορείτε να το εγκρίνετε/απορρίψετε, να απαντήσετε ή να το επεξεργαστείτε. Το **Γρήγορο Πρόχειρο** σας επιτρέπει να γράψετε μία ανάρτηση και να την αποθηκεύσετε σαν προσχέδιο.

## 5. Σχεδίαση ιστοτόπου - ιστολογίου

Οι ιστότοποι - ιστολόγια μπορούν να έχουν δύο βασικές δομές: **δημοσιεύσεις** και **σελίδες**. Κάθε siteblog έχει κοινό τρόπο προβολής, με τις δημοσιεύσεις να εμφανίζονται στην Αρχική Σελίδα και τις πλέον πρόσφατες στην κορυφή της σελίδας.

Υπάρχουν δύο τρόποι για να γράψετε μια νέα δημοσίευση:

- χρησιμοποιώντας το μενού πλοήγησης και επιλέγοντας: Άρθρα> Νέο Άρθρο
- χρησιμοποιώντας την επιλογή **Γρήγορο Πρόχειρο**

Η δυνατότητα δημοσίευσης μέσω του **Γρήγορο Πρόχειρο** είναι ένα εργαλείο για γρήγορες δημοσιεύσεις. Μπορείτε να γράψετε γρήγορα μια ανάρτηση συμπεριλαμβανομένου και του τίτλου και να την αποθηκεύσετε ως προσχέδιο. Στη συνέχεια μπορείτε να κάνετε κλικ στο προσχέδιο και να το επεξεργαστείτε.

| Προσθήκη άρθρου + foo                                           | - WordPress +                              |                         | And Personnel Name                                                                                                    |           |
|-----------------------------------------------------------------|--------------------------------------------|-------------------------|----------------------------------------------------------------------------------------------------|-----------|
| 🔶 🛦 https://siteblog.tue                                        | .geToo/wp-xdmin/post-new.php               | 合 = C 🔡 - (             | itogie 🖉 🎝                                                                                                    | F :       |
| 🔞 📌 Οι ιστότοποι μοι                                            | υ 📸 Γοα 📕 🛛 🕂 Πρασθήκη                     |                         | Tivia, fac:                                                                                                    | $\square$ |
| 🛍 Πίνακας ελέγχου                                               | Προσθήκη άρθρου                            |                         | Επιλογός προβολής = Βοήθοια =                                                                                                    |           |
| 📌 Арөра 🔹                                                       |                                            |                         | Δημοσίευση -                                                                                                    | 6         |
| Όλα τα άρθρα<br><b>Νέα άρθρο</b><br>Κατηγορίες<br>Επικέτες      | 92 Прообфер полиритии<br>В I 臣 主 主 子 印 四 田 | Κειμιτικογράφος Κείματο | Αποθήκευση προσχεδίου<br>Προεπισκόπηση<br>Τροσχέδιο <u>Αλλογή</u>                                                                  |           |
| 😨 Πολυμέσα<br>🗐 Σελίδες<br>👎 Σχόλια                             |                                            |                         | <ul> <li>Φρατάτητε Δημόσιο <u>Αλλαχή</u></li> <li>Δημοσίευση Άμεσα <u>Αλλαχή</u></li> <li>Μεταφορά στον Κάδο Δημοσίευση</li> </ul> |           |
| <ul> <li>Εμφάνιση</li> <li>Πρόσθετα</li> <li>Υπόσπος</li> </ul> |                                            |                         | Μορφή -                                                                                                    |           |
| μητική του του του του του του του του του του                  |                                            |                         | Ο 📰 Μικροάρθρο<br>Ο 🥜 Σύνδοσμος<br>Ο 🔛 Συλλογή                                                                                     |           |
| 🔇 Σάμπτυξη μενού                                                | p                                          |                         | ο 💬 Κατάσταση<br>ο 💴 Γιαράθεμα<br>ο 🔛 Εικόνα                                                                                       |           |
|                                                                 | Αριθμός λέξενων: Ο                         |                         |                                                                                                    |           |
|                                                                 |                                            |                         | Κατηγορίες                                                                                                    | <u>.</u>  |
|                                                                 |                                            |                         | Όλες οι κατηγορίες Κοινότερες                                                                                                    |           |

#### Εικόνα 9 Νέα δημοσίευση

Για τη δημιουργία νέας δημοσίευσης με την πρώτη επιλογή, εμφανίζεται ένας επεξεργαστής κειμένου στον οποίο γράφετε το κείμενό σας και επιλέγετε από τα υπάρχοντα πλήκτρα τη διαμόρφωση που θέλετε. Κατά τη συγγραφή της δημοσίευσης θα πρέπει να συμπληρώσετε:

- Τίτλο
- Περιεχόμενο
- Κατηγορίες και Ετικέτες

Κλείνοντας, θα πρέπει να πατήσετε την επιλογή **Δημοσίευση**.

### i. Εμπλουτίζοντας μία δημοσίευση

Μπορείτε να μορφοποιήσετε κατάλληλα τις δημοσιεύσεις σας ώστε να διευκολύνετε τους αναγνώστες στην πλοήγηση στο siteblog σας, με τη χρήση Κατηγοριών και Ετικετών. Επίσης, μπορείτε να τις εμπλουτίσετε με εικόνες ή να τις μορφοποιήσετε προσθέτοντας Html κώδικα.

#### Κατηγορίες και Ετικέτες

Τόσο οι **Κατηγορίες** όσο και οι **Ετικέτες** χρησιμεύουν στο να διευκολύνουν τους επισκέπτες του ιστολογίου σας να βρίσκουν αυτό που ψάχνουν και να πλοηγούνται πιο εύκολα. Οι **Κατηγορίες** είναι όπως τα κεφάλαια ενός βιβλίου παρέχοντας τη γενική εικόνα των θεμάτων του ιστοτόπου - ιστολογίου σας. Οι **Ετικέτες** είναι σαν τους σελιδοδείκτες που υπάρχουν στο πίσω μέρος ενός βιβλίου και καθοδηγούν (βάση λέξεων) για την εύρεση κατάλληλων δημοσιεύσεων.

Οι **Κατηγορίες** μπορούν να έχουν μοναδικά ονόματα και να είναι αρκετά περιγραφικές ώστε ο αναγνώστης να καταλαβαίνει το αντικείμενο της δημοσίευσης που πρόκειται να διαβάσει. Μπορείτε να προσθέσετε **Κατηγορίες** κατά τη συγγραφή δημοσίευσης:

- κάνοντας κλικ στην επιλογή Κατηγορίες, πληκτρολογήστε το όνομα της κατηγορίας που επιθυμείτε και στη συνέχεια κάνετε κλικ στην επιλογή Προσθήκη κατηγορίας που εμφανίζεται στο κάτω μέρος της σελίδας μέσα σε μπλε πλαίσιο,
- επιλέγοντας μία από αυτές που έχετε ήδη δημιουργήσει και βρίσκονται στα δεξιά της δημοσίευσης.

Οι **Ετικέτες** εμφανίζονται στον ιστότοπο - ιστολόγιο σαν ένα σύννεφο από λέξεις. Κάνοντας κλικ σε ένα όνομα ετικέτας θα εμφανιστούν όλες οι δημοσιεύσεις με τη συγκεκριμένη ετικέτα. Οι ετικέτες είναι συνήθως σύντομες και είναι λέξεις-κλειδιά. Μπορείτε να προσθέσετε ετικέτες όταν γράφετε δημοσιεύσεις, πληκτρολογώντας τις λέξεις-κλειδιά που θέλετε στο πλαίσιο **Ετικέτες** (κάτω και δεξιά τις δημοσίευσης) και κάνοντας κλικ στην επιλογή **Προσθήκη**.

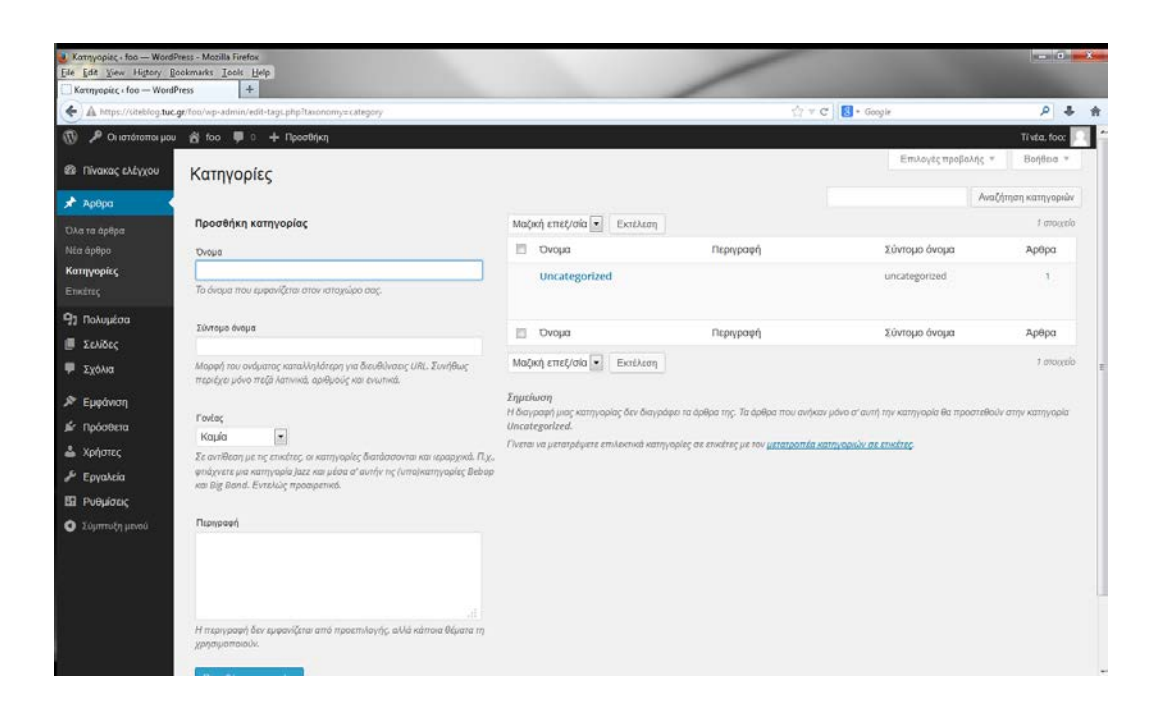

**Εικόνα 10** Κατηγορίες

Πριν προχωρήσετε στη δημοσίευση μπορείτε να χρησιμοποιήσετε την **Προεπισκόπηση** για να δείτε πως θα φαίνεται στους αναγνώστες. Για να γίνει αυτό πατήσετε **Αποθήκευση προσχεδίου** και στη συνέχεια **Προεπισκόπηση**.

| A https://siteblog.tu                                                                           | c.gt/foo/wp-admin/edit-tags.php?taxonomy=post_tag                                                                                                    |                                      | 습 + C                                             | 😸 🕶 Google                  | ρ 🖡               |
|-------------------------------------------------------------------------------------------------|----------------------------------------------------------------------------------------------------|--------------------------------------|---------------------------------------------------|-----------------------------|-------------------|
| 🔎 Οι ιστότοποι μα                                                                               | υ 😤 foo 🎔 0 🕂 Προσθήκη                                                                                                    |                                      |                                                   |                             | Τί νέα, foo;      |
| Πίνακας ελέγχου                                                                                 | Ετικέτες                                                                                                    |                                      |                                                   | Επιλογές προβολής 🔻         | Βοήθεια τ         |
| <b>Δ</b> 0θ00                                                                                   | Lincley                                                                                                    |                                      |                                                   |                             | Αναζήτηση ετικετώ |
| τα άοθοα                                                                                        | Νέα ετικέτα                                                                                                    | Μαζική επεξ/σία 💽 Εκτέλεσι           | i l                                               |                             |                   |
|                                                                                                 | Όνομα                                                                                                    | 🖾 Όνομα                              | Περιγραφή                                         | Σύντομο όνομα               | Άρθρα             |
|                                                                                                 |                                                                                                    | Δεν βρέθηκαν αποτελέσματα.           |                                                   |                             |                   |
| τέτες                                                                                           | Το όνομα που εμφανίζεται στον ιστοχώρο σας.                                                                                                    | Ονομα                                | Περιγραφή                                         | Σύντομο όνομα               | Άρθρα             |
| Πολυμέσα                                                                                        | Σύντομο όνομα                                                                                                    | Μαζική επεξ/σία 💌 Εκτέλεσι           | 1                                                 |                             |                   |
| ZENIDEG                                                                                         |                                                                                                    |                                      |                                                   |                             |                   |
| Σελίδες<br>Σχόλια                                                                               | Μορφή του ονόματος καταλληλότερη για διευθύνσεις URL. Συνήθως<br>περιέχοι μόνο πεζά λατινικά, αριθμούς και εγωτικά.                                                                                                   | Γίνεται να μετατρέψετε επιλεκτικά ετ | ικέτες σε κατηγορίες μέσω του <u>μετατροπέ</u>    | α ετικετών σε κατηγορίες.   |                   |
| Σελίδες<br>Σχόλια<br>Εμφάνιση                                                                   | Μορφή του ανόματος καταλληλότερη για διευθύνσεις URL Συνήθως<br>περιέχει μόνο πεζά λατινικά, αριθμούς και εινωτικά.                                                                                                   | Γίνεται να μετατρέψετε επιλεκτικά ετ | κέτες σε κατηγορίες μέσω του <u>μετατροπέ</u>     | α επκετιών σε κατηγορίες.   |                   |
| Σελίοες<br>Σχόλια<br>Εμφάνιση<br>Πρόσθετα                                                       | Μαρφή του ανάματος καταλληλάτερη για διευθύνσεις URL Συνήθως<br>περιέχα μόνο πέζε λατινικά, αρθμούς και ενωτικά.<br>Π <b>εριεροσή</b>                                                                                 | Fivetai va µerarpéµere emikekniká et | κέτες σε κατηγορίες μέσω του <u>μετατροπτέ</u>    | a stiketuór az katmyopieg.  |                   |
| ΣΕΛΙΟΕς<br>Σχόλια<br>Εμφάνιση<br>Πρόσθετα<br>Χρήστες                                            | Μαρφή του ανόματος καταλληλότερη για διευθύνατος URL Συνήθως<br>περιόχει μόνο πεζά λετινικά, αρθφούς και ενωτικά.<br>Παρησσοή                                                                                         | Fiveral va µerarpéµere emikorrixà er | κέτες σε κατηγορίες μέσω του <u>μετατροπέ</u>     | a smeanŵr as kamyopilog.    |                   |
| ΣΕΧΙΟΕς<br>Σχόλια<br>Εμφάνιση<br>Πρόσθετα<br>Χρήστες<br>Εργαλεία                                | λίορφή του ανόματος καταλληλότερη για δικυθύντας (URL Συνήθως<br>περιόχει ρόνο πεζά λετινικά, αριθμούς και ενωτικά.<br>Περιφοφή                                                                                       | Tiverai va µerarpéyere emikorrixà er | κότες σε κατηγορίες μέσω του <u>μετατροπέ</u>     | a strestnike as samteopla;  |                   |
| ΣΣΛΙΟΣς<br>Σχόλια<br>Εμφάνιση<br>Πρόσθετα<br>Χρήστες<br>Εργαλεία<br>Ρυθμίσεις                   | λίορφή του ανόφιστος καταλλοβότερη για δικυθύνσος URL Συνήθως<br>περιέχει μόνο πεξά λετινικά, αριθμούς και ενωτικά.<br>Πεσικροφή                                                                                      | Γίνεται να μετατρέψετε επιλοσικά ετ  | wîneş are xamyseyleş µdaw nov <u>µtantoant</u> ê  | a streetniee aa wattwoplog: |                   |
| Σεκίσες<br>Σχόλια<br>Εμφάνιση<br>Πρόσθετα<br>Χρήστες<br>Εργαλεία<br>Ρυθμίσεις<br>Ξώμπτυξη μενού | Μαριή του ανόματος καταλλομότερα για διευθύντας URL Συνήθως<br>περιόχαι μότο πτέβ λεπινικά, αριθμούς και ενωτικά.<br>Πασκροσή<br>Η περιγραφή δεν εμφανίζεται από προεπιλογής, αλλά κάποια θέματα τη<br>χρησιμοποιούκ. | Γίνεται να μετατρέψετε επιλοκτικά ετ | wither on warmy-spling µdow nou <u>µrtatpoint</u> | a streataíor ao samarogéac  |                   |

**Εικόνα 11** Ετικέτες

#### Εικόνες

Στα **Νέα Άρθρα** ακριβώς πάνω από το μενού επεξεργασίας κειμένου υπάρχει η επιλογή **Προσθήκη Πολυμέσων** από την οποία μπορείτε να εισάγετε εικόνες. Για την εισαγωγή εικόνας μπορείτε να ανεβάσετε μια φωτογραφία από τον υπολογιστή σας ή να χρησιμοποιήσετε μια φωτογραφία από το διαδίκτυο και να δημιουργήσετε ένα σύνδεσμο. Για ανέβασμα από τον υπολογιστή σας ακολουθείστε τα παρακάτω βήματα: **Προσθήκη Πολυμέσων>Επιλογή Αρχείων** και επιλέξτε τα αρχεία (Εικόνα 17).

Αν ανεβάσετε περισσότερες από μια εικόνες μπορείτε να τις δείτε στη **Συλλογή Πολυμέσων**. Επιλέγοντας μία φωτογραφία, εμφανίζεται στα δεξιά μία προεπισκόπηση της και μπορείτε να την επεξεργαστείτε προσθέτοντας τίτλο, λεζάντα, στοίχιση, εναλλακτικό κείμενο, μέγεθος. Μετά την επεξεργασία πατήστε **Εισαγωγή στο άρθρο** για να εισάγετε την εικόνα στη δημοσίευση (Εικόνα 18).

| ј П<br>Eile | cooθήκη άρθρου < foo — WordPress<br>Edit View History Bookmarks<br>ροσθήκη άρθρου < foo — WordPress | - Mozilla Firefox<br>Jools Help<br>+       |                    |                                                                                                    |                    |
|-------------|----------------------------------------------------------------------------------------------------|--------------------------------------------|--------------------|----------------------------------------------------------------------------------------------------|--------------------|
| *           | A https://siteblog.tuc.gr/foo/wp-                                                                   | admin/post-new.php                         |                    | ☆ マ C S- Google                                                                                                    | \$ ٩               |
| 10          | 🔎 Οι ιστότοποι μου 🛛 👸 foo                                                                          | 🌻 6 🕂 Προσθήκη                             |                    |                                                                                                    | Tivia, foo:        |
| Ø           | Εισαγωγή πολυμέσων                                                                                  | Εισαγωγή πολυμ                             | έσων               |                                                                                                    | ×                  |
| *           | Δημιουργία συλλογής                                                                                 | Μεταφόρτωση αρχείων                        | βλιοθήκη πολυμέσων |                                                                                                    | _                  |
| TD)<br>NG   | Ορισμός επιλεγμένης<br>εικόνας                                                                      |                                            |                    |                                                                                                    |                    |
| Ka<br>En    | Εισαγωγή από URL                                                                                    |                                            |                    |                                                                                                    |                    |
| 93          |                                                                                                    |                                            |                    |                                                                                                    | _                  |
| 15          |                                                                                                    |                                            |                    |                                                                                                    | _                  |
| 9           |                                                                                                    |                                            |                    | Σύρετε αρχεία οπουδήποτε για μεταφόρτωση                                                                                                    | _                  |
| 2           |                                                                                                    |                                            |                    | 6                                                                                                    | _                  |
| <i>i</i>    |                                                                                                    |                                            |                    | Επιλογή αρχείων                                                                                                    | _                  |
| -           |                                                                                                    |                                            |                    | Conservations and a second and a second and a | _                  |
| 1           |                                                                                                    |                                            |                    | Μέγιστο μέγεθος μεταφορτώμενου αρχείου: 1ΜΒ                                                                                                    | _                  |
|             |                                                                                                    |                                            |                    |                                                                                                    | _                  |
|             |                                                                                                    |                                            |                    |                                                                                                    | _                  |
|             |                                                                                                    |                                            |                    |                                                                                                    |                    |
|             |                                                                                                    |                                            |                    |                                                                                                    |                    |
|             |                                                                                                    |                                            |                    |                                                                                                    | Ξισαγωγή στο άρθρο |
|             | Edyland                                                                                             | nsone milo ognospyrine pr <b>i worde</b> r | 183.               |                                                                                                    | TExeboory 3.0.1    |

**Εικόνα 12** Επιλογή αρχείων

| ttps://siteblog.tuc.gt/foo/wp- | idmin/post-new.phg                       | ☆ ▼ C 8 + Googl | ٩                                                                                                    |
|--------------------------------|------------------------------------------|-----------------|----------------------------------------------------------------------------------------------------|
| Οι απότοποι μου 📑 Τοο          | C 💭 C 🕂 Reading                          |                 | Ti via i                                                                                                    |
| σαγωγή πολυμέσων               | Εισαγωγή πολυμέσων                       |                 |                                                                                                    |
| μιουργία συλλογής              | Μεταφόρτωση αρχείων Βιβλιοθήκη πολυμέσων |                 |                                                                                                    |
| ασμός επιλεγμένης<br>όνας      | Όλα τα πολυμέσα                          | Αναζήτηση Στοι  | KEIA SYNHMMENOY                                                                                                    |
| σαγωγή από URL                 |                                          |                 | tzoumerka-169.jpg         09/05/2014           350 × 263         Επτζεργασία ακόνας           Διαγραφή οριστικά         Ο |
|                                |                                          |                 | Τίτλος: tzoumerka 169                                                                                                    |
|                                |                                          |                 | Λεζάντα                                                                                                    |
|                                |                                          | Eval            | ακτικό κείμενο                                                                                                    |
|                                |                                          | n               | τργραφή                                                                                                    |
|                                |                                          | PAO             | ΑΙΣΕΙΣ ΕΜΦΑΝΙΣΗΣ ΣΥΝΗΜΜΕΝΟΥ                                                                                               |
|                                |                                          |                 | Erolyan Kaula                                                                                                    |
|                                |                                          | 204             | stoll oro                                                                                                    |

Εικόνα 13 Εισαγωγή εικόνας σε δημοσίευση

Για να εισάγετε μια εικόνα από το διαδίκτυο ακολουθείστε τα βήματα: **Προσθήκη Πολυμέσων>Εισαγωγή από URL**. Στη συνέχεια βάλτε το σύνδεσμο URL, προσθέστε τον τίτλο και πατήστε την επιλογή **Εισαγωγή στο άρθρο** (Εικόνα 19).

| μ Προσθήκη άρθρου - foo — WordPres<br>ile <u>E</u> dit ⊻iew Higtory <u>R</u> ookmarks<br>Προσθήκη άρθρου < foo — WordPres | s - Mazilla Firefox<br>Ioolis Help<br>s +  |                    |                    |
|----------------------------------------------------------------------------------------------------|--------------------------------------------|--------------------|--------------------|
| ★ https://siteblog.tuc.gr/foo/wp-                                                                                         | admin/post-new.php                         | 습 🔻 C 🛛 🚼 ~ Google | \$ م               |
| 🗊 🔎 Οιτστότοποιμου 👸 foo                                                                                                  | 🕮 υ 🕂 Προσθήση                             |                    | Tivta, faa:        |
| Εισαγωγή πολυμέσων                                                                                                    | Εισαγωγή από URL                           |                    | ×                  |
| Δημιουργία συλλογής                                                                                                    |                                            |                    |                    |
| Ορισμός επιλεγμένης<br>εικόνας                                                                                            | http://                                    |                    |                    |
| Εισαγωγή από URL                                                                                                    | Τίπλος:                                    |                    |                    |
| 97                                                                                                    |                                            |                    |                    |
| e                                                                                                    |                                            |                    |                    |
| P.                                                                                                    |                                            |                    |                    |
| 19 C                                                                                                    |                                            |                    |                    |
| ie.                                                                                                    |                                            |                    |                    |
| å.                                                                                                    |                                            |                    |                    |
|                                                                                                    |                                            |                    |                    |
| 0                                                                                                    |                                            |                    |                    |
|                                                                                                    |                                            |                    |                    |
|                                                                                                    |                                            |                    |                    |
|                                                                                                    |                                            |                    |                    |
|                                                                                                    |                                            |                    | Εισαγωγή στο άρθρο |
| TUMPO                                                                                                    | iliona nos interestantes <b>transme</b> st |                    | Exônec 381         |

Εικόνα 14 Εισαγωγή εικόνας από το διαδίκτυο

#### HTML κώδικας

Μπορείτε σε οποιαδήποτε δημοσίευση να ενσωματώσετε κομμάτι HTML κώδικα χρησιμοποιώντας τον HTML κειμενογράφο (επιλέγοντας **Κείμενο**, Εικόνα 20).

| <b>Ο</b> Προσθήκη πολυμέσων |                                                                                  | Κειμενογράφος | Κείμενο   |
|-----------------------------|----------------------------------------------------------------------------------|---------------|-----------|
| b i link b-quote            | del     ins     img     ul     ol     li     code     more     Κλείσιμο ετικετών |               | $\approx$ |
|                             |                                                                                  |               |           |

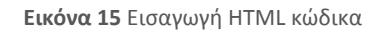

### ii. Δημιουργώντας σελίδες

Μπορείτε να εμπλουτίσετε το ιστολόγιο σας δημιουργώντας εκτός από την κύρια σελίδα και νέες σελίδες. Για να δημιουργήσετε νέες σελίδες επιλέξτε **Σελίδες>Νέα Σελίδα** από το μενού πλοήγησης. Στη συνέχεια ανοίγει το περιβάλλον επεξεργασίας μίας σελίδας που μοιάζει με αυτό της επεξεργασίας δημοσίευσης (Εικόνα 21).

| Νεα σελίδα · foo — WordPr<br>Eile Edit View History Bo | ass-Mozilla Firefox<br>Annunks I.ools Holp                                        | 100                                                                     | - 0 ×                 |
|--------------------------------------------------------|-----------------------------------------------------------------------------------|-------------------------------------------------------------------------|-----------------------|
| Νέα σελίδα + foo — WordPr                              | ss +                                                                              |                                                                         |                       |
| A https://siteblog.tuc.g                               | i/foo/wp-admin/post-new.php?post_type=page () () () () () () () () () () () () () | * Google                                                                | ク 歩 合                 |
| 🔞 🎤 Οι ιστότοποι μου                                   | 📸 foo 🔎 0 🕂 Προσθήκη                                                              |                                                                         | Tí νέα, foo;          |
| 🕼 Πίνακας ελέγχου                                      | Νέα σελίδα                                                                        | Επιλογές προβολής 🔻                                                     | Βοήθεια τ             |
| 🖈 Άρθρα                                                |                                                                                   | Δημοσίευση                                                              |                       |
|                                                        |                                                                                   | Αποθήκευση προσχεδίου                                                   |                       |
| E conors                                               | 9 Προσθήκη πολαμέσων Κειμενογράφος Κείμενο                                        | n,                                                                      | οοεπισκόπηση          |
| Όλες οι σελίδες<br>Νέα σελίδα                          | b / link b-quote dei ins img ut of it code more totaliquo tractaiv                | <ul> <li>Κατάσταση: Προσχέδιο</li> <li>Ορατότητα: Δημόσιο Αλ</li> </ul> | <u>Αλλαγή</u><br>λανή |
| 🌹 Σχόλια                                               |                                                                                   | Δημοσίευση Άμεσα Αλλ.                                                   | αγή                   |

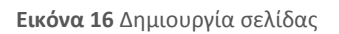

Στο μενού **Σελίδες** μπορείτε να επιλέξετε Όλες οι σελίδες για να δείτε μία λίστα με τις σελίδες από τις οποίες αποτελείται ο ιστότοπος - ιστολόγιο σας (Εικόνα 22). Μεταφέροντας το ποντίκι πάνω στον τίτλο μίας σελίδας μπορείτε να την επεξεργαστείτε (επιλογές Αλλαγή και Ταχυεπεξεργασία), να τη διαγράψετε (επιλογή Διαγραφή) και να τη δείτε (επιλογή Προβολή).

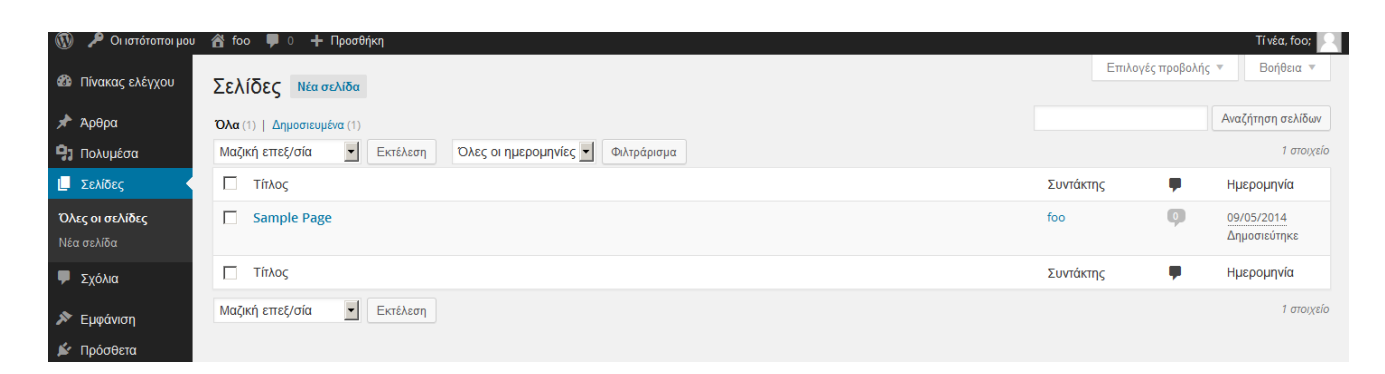

**Εικόνα 17** Λίστα σελίδων

Πιο αναλυτικά, πατώντας **Αλλαγή** εμφανίζεται το περιβάλλον επεξεργασίας της σελίδας ενώ πατώντας **Ταχυεπεξεργασία** μπορείτε πολύ γρήγορα να αλλάξετε τον τίτλο της σελίδας, την ημερομηνία, να ορίσετε κωδικό πρόσβασης, να ορίσετε αν αυτή θα είναι η κύρια σελίδα του ιστολόγιου σας, τη σειρά της σε σχέση με τις άλλες σελίδες (**Σειρά**), το πρότυπο εμφάνισης της (**Πρότυπο**), αν θα επιτρέπονται ή όχι τα σχόλια (**Επιτρέπονται σχόλια**) και την κατάσταση της (**Κατάσταση**) δηλ. αν έχει δημοσιευτεί, αν περιμένει επανασχεδίαση ή αν είναι προσχέδιο.

| 🥬 🔑 Οι ιστότοποι μου | 🖄 foo 🔎 0 🕂 Προσθήκη                                         |                         |              | Tivéa, foo:        |
|----------------------|--------------------------------------------------------------|-------------------------|--------------|--------------------|
| 🕯 Πίνακας ελέγχου    | Σελίδες Νέα σελίδα                                           |                         | Επιλογές πρ  | οβολής = Βοήθεια = |
| 🎙 Арөра              | Όλα (1)   Δημοσιευμένα (1)                                   |                         |              | Αναζήτηση σελίδων  |
| ] Πολυμέσα           | Μαζική επεξ/σία 💽 Εκτέλεση Όλες οι ημερομηνίες 💽 Φιλτράρισμα |                         |              | τ στοιχείο         |
| Σελίδες              | 🖾 Τήλος                                                      |                         | Συντάκτης    | Ημερομηνία         |
| λες οι σελίδες       | ΤΑΧΥΕΠΕΞΕΡΓΑΣΙΑ                                              |                         |              |                    |
| έα σελίδα            | Tithos: Sample Page                                          | Γονέας Κύρια σελίδα (χω | ρίς γονέα) 💌 |                    |
| Σνόλια               | Σύντομο sample-page                                          | Σειρά 0                 |              |                    |
| -Xolad               | ονομα Ημερομηνί 05-Μάι 💽 05 , 2014 @ 07 : 08                 | Πρότυπο Προεπιλεγμένο π | τρότυπο 💌    |                    |
| Εμφάνιση             |                                                              | 💟 Επιτρέπονται σχόλια   |              |                    |
| Πρόσθετα             | KO                                                           | Κατάσταση Δημοσιεύτηκε  |              |                    |
| Χρήστες              | Ακύρωση                                                      | 2                       |              | Evnutowon          |
| Εργαλεία             |                                                              |                         |              |                    |
| Ρυθμίσεις            | ΠΛΟζ                                                         |                         | Συντακτής    | Ημερομηνία         |
| Σύμπτυξη μενού       | Μαζική επεξ/σία Εκτέλεση                                     |                         |              | 1 στοιχείο         |

Εικόνα 18 Γρήγορη επεξεργασία σελίδας

#### Εμφάνιση σελίδων

Κάθε νεοσύστατος ιστότοπος - ιστολόγιο έχει το ίδιο προεπιλεγμένο θέμα που μπορείτε να αλλάξετε και να προσαρμόσετε στο δικό σας γούστο. Υπάρχει μία σειρά από διαθέσιμα θέματα από τα οποία μπορείτε να διαλέξετε και τα οποία μπορείτε να δείτε ακολουθώντας τα βήματα **Εμφάνιση>Θέματα** από το μενού πλοήγησης. Στην περιοχή αυτή μπορείτε να κάνετε προεπισκόπηση και ενεργοποίηση του θέματος που θα επιλέξετε. Επίσης, μπορείτε να προσαρμόσετε κάθε θέμα με την επιλογή **Προσαρμογή** και να περιηγηθείτε στις διαφορετικές επιλογές που έχει όπως π.χ. για τίτλο ιστοτόπου - ιστολογίου ή χρώμα και εικόνα φόντου.

| 🕼 📌 Οι ιστότοποι μα                                           | ου 📸 foo 🛡 0 🕂 Προσθήκη                                                                                                    |                                                                                                    | Tivéa, foo:                                                                                                    |
|---------------------------------------------------------------|----------------------------------------------------------------------------------------------------|----------------------------------------------------------------------------------------------------|----------------------------------------------------------------------------------------------------|
| 🛍 Πίνακας ελέγχου                                             | Θέματα 🕘 Αναζήτηση εγκ                                                                                                    | ατεστημένων θεμάτων                                                                                                    |                                                                                                    |
| 🖈 Άρθρα<br>🖓 Πολυμέσα                                         | Twenty Eleven                                                                                                    | Twenty Thirteen Black and white                                                                                                    | W3blog.dk - The number 1 theme site                                                                                                    |
| <ul> <li>Σελίδες</li> <li>Σχόλια</li> <li>Εμφάνιση</li> </ul> |                                                                                                    | Provide and a second second seco                                                                                                    |                                                                                                    |
| <b>Θέματα</b><br>Προσαρμογή<br>Μονάδες                        | Nexteen Andread Andream Andread Andream Andread Andream Andream Andrea | a dama yang uning ang dang dari gana<br>manana yang dang dari gana<br>manana yang dang dari gana<br>manana yang dari gana<br>dari sa baharan<br>manana yang dari gana dari sa baharan<br>dari sa baharan<br>manana yang dari gana dari sa baharan<br>dari sa baharan<br>d | A server the server the server th |
|                                                               | <b>Ενεργό:</b> Twenty Eleven                                                                                                    | 2013 Black and white                                                                                                    | Blueline                                                                                                    |

Εικόνα 19 Επιλογή θέματος ιστοτόπου - ιστολογίου

Με την επιλογή **Εμφάνιση>Κεφαλίδα** του μενού πλοήγησης (Εικόνα 25) είσαστε σε θέση να ανεβάσετε την δική σας εικόνα σαν επικεφαλίδα (σχετική με το θέμα του ιστοτόπου - ιστολογίου σας). Ενώ με την επιλογή **Εμφάνιση>Φόντο** μπορείτε να επιλέξετε φωτογραφία και χρώμα για το φόντο του ιστοτόπου - ιστολογίου σας.

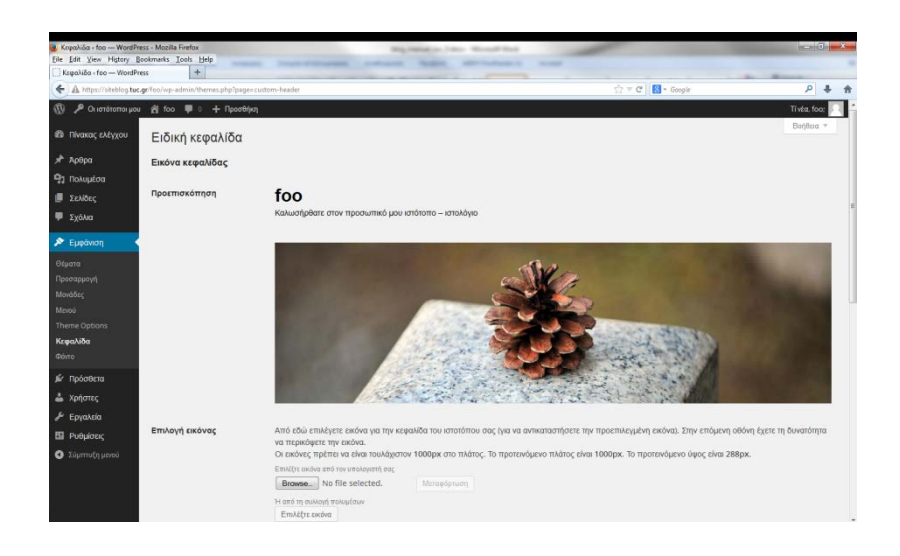

Εικόνα 20 Εικόνα επικεφαλίδας

Στην επιλογή **Μενού** (Εικόνα 26) μπορείτε να προσαρμόσετε τα μενού που θα εμφανίζονται εφόσον το επιτρέπει το θέμα που έχετε επιλέξει ή να δημιουργήσετε ένα νέο δίνοντας του όνομα. Επιλέγετε ποιους **Συνδέσμους, Σελίδες** και **Κατηγορίες** θα προσθέσετε στο συγκεκριμένο μενού και όταν τελειώσετε πατάτε **Δημιουργία Μενού**.

| δι Πίνακας ελέγγου                                                              |                                                                                                    |                                                                                                    |                                                                               |                                       | Επιλογές προβολής * Βοήθεια                             |
|---------------------------------------------------------------------------------|----------------------------------------------------------------------------------------------------|----------------------------------------------------------------------------------------------------|-------------------------------------------------------------------------------|---------------------------------------|---------------------------------------------------------|
|                                                                                 | Επεξεργασία μενού                                                                                                    |                                                                                                    |                                                                               |                                       |                                                         |
| 🏲 Άρθρα                                                                         |                                                                                                    |                                                                                                    |                                                                               |                                       |                                                         |
| η Πολυμέσα                                                                      | Επεξεργαστείτε το μενού σας από κάτω ή <u>φπάξ</u>                                                                                                    | <u>τε ένα νέο</u> .                                                                                                    |                                                                               |                                       |                                                         |
| Σελίδες                                                                         |                                                                                                    |                                                                                                    |                                                                               |                                       |                                                         |
| Σχόλια                                                                          | Σελίδες                                                                                                    | Ονομα μενού Μενού 1                                                                                                    |                                                                               |                                       | Δημουργία μενο                                          |
|                                                                                 |                                                                                                    |                                                                                                    |                                                                               |                                       |                                                         |
| Ευσάνιση                                                                        | Πρόσφατα Προβολή όλων                                                                                                    | Δομή μενου                                                                                                    |                                                                               |                                       |                                                         |
| Εμφάνιση                                                                        | Πρόσφατα Προβολή όλων<br>Αναζήτηση                                                                                                    | Επεξεργαστείτε το προεγκατεστι                                                                                           | ημένο μενού προσθέτοντας ή αφαιρί                                             | ίντας αντικείμενα. Σύρετε κάθε        | αντικείμενο στη θέση που επιθυμείτε. Πατήστε Δημιουργία |
| <ul> <li>Εμφάνιση</li> <li>Κματα</li> <li>Ιοσπουονή</li> </ul>                  | Πρόσφατα Προβολή όλων<br>Αναζήτηση                                                                                                    | Επεξεργαστείτε το προεγκατεστι<br>Μενού για να αποθηκεύσετε τις α                                                        | ημένο μενού προσθέτοντας ή αφαιρί<br>λλαγές σας.                              | ίντας αντικείμενα. Σύρετε κάθε ι      | αντικείμενο στη θέση που επιθυμείτε. Πατήστε Δημιουργία |
| <ul> <li>Εμφάνιση</li> <li>έματα</li> <li>ροσαρμογή</li> <li>Ιονάδες</li> </ul> | Πρόσφατα Προβολή όλων<br>Ακαζήτηση<br>Sample Page                                                                                                    | Επεξεργαστείτε το προεγκατεστι<br>Μενού για να αποθηκεύσετε τις α                                                        | ημένο μενού προσθέτοντας ή αφαιρί<br>λλαγές σας.<br>Προσορμοσμένος            | ίντας αντικείμενα. Σύρετε κάθε ι<br>* | απκείμειο στη θέση που επιθυμείτε. Πατήστε Δημιουργία   |
| Εμφάνιση<br>έματα<br>ροσαρμογή<br>Ιονάδες<br>Ιενού                              | Πρόφοτα     Προφολή όλων       Αναζήτηση                                                                                                    | Επεξεργαστείτε το προεγκατεστι<br>Μειού για να αποθηκεύσετε τις α<br>Αρχική                                              | ιμένο μενού προσθέτοντας ή αφαιρί<br>Χλαγές σας.<br>Προσαρμοσμένος            | ίντας αντικείμενα. Σύρετε κάθε ι<br>* | απκείμειο στη θέση που επιθυμείτε. Πατήστε Δημιουργία   |
| Εμφάνιση<br>έματα<br>ροσαρμογή<br>Ιανάδες<br>Ιανού<br>heme Options              | Πρόσφατα         Προδολή όλων           Avaζήτηση                                                                                                    | Επεξεργαστέτε το προεγκατεπι<br>Μειού για να αποθηκούσετε τις α<br>Αρχική<br>Sample Page                                 | ημένο μενού προσθέτοντας ή αφαιρί<br>λλαγές σας.<br>Προσπρμοσμένος<br>Σελίδας | ίντας αντικείμενα. Σύρετε κάθε ι<br>  | απκείμενο στη θέση που επιθυμείτε. Πατήστε Δημιουργία   |
| Εμφάνιση<br>έματα<br>ροσαρμογή<br>Ιανάδες<br>Ιανού<br>heme Options<br>εφαλίδα   | Roborera:         Roborera:           AvaCiment         Barolis Page           Sample Page         Emboyd Abar           Emboyd Abar         Rpostflying στο μενού           Σάνδεσμοι         * | Επιξέργαστάτ το προειχκατιστ<br>Επιξέργαστάτ το προειχκατιστ<br>Μενού για να αποθηκεύσετε τις α<br>Αρχική<br>Sample Page | μιδιο μενού προσθέτοντας ή αφαιρί<br>λλαγές σας.<br>Προσερμοσμένος<br>Σελίδας | ντας αντικείμενα. Σύρετε κάθε<br>ν    | απικείμου στη θέση που επιθυμείτε. Πατήστε Δημουργία    |

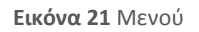

Τέλος, με την επιλογή **Μονάδες** μπορείτε να εμπλουτίσετε τον ιστοχώρο σας με συγκεκριμένα στοιχεία όπως **Πρόσφατα Σχόλια**, **Ημερολόγιο** ή **Κατηγορίες**. Μπορείτε να ορίσετε το που θα τοποθετηθούν στο ιστολόγιο σας, δηλ. στην κεντρική μπάρα του ιστολογίου σας ή στις πλευρικές.

#### Πρόσθετα

Τα **Πρόσθετα** είναι διάφορες έξτρα λειτουργίες με τις οποίες μπορείτε να εμπλουτίσετε τον ιστοχώρο σας, όπως το σηματάκι για σύνδεση με διάφορους ιστοτόπους κοινωνικής δικτύωσης (twitter, facebook, Google +1). Αυτή τη στιγμή δίνονται τέσσερις επιλογές από τις οποίες άλλες είναι ενεργοποιημένες από το διαχειριστή του συστήματος και κάποιες μπορείτε να τις ενεργοποιήσετε εφόσον θέλετε να τις χρησιμοποιήσετε (Εικόνα 27).

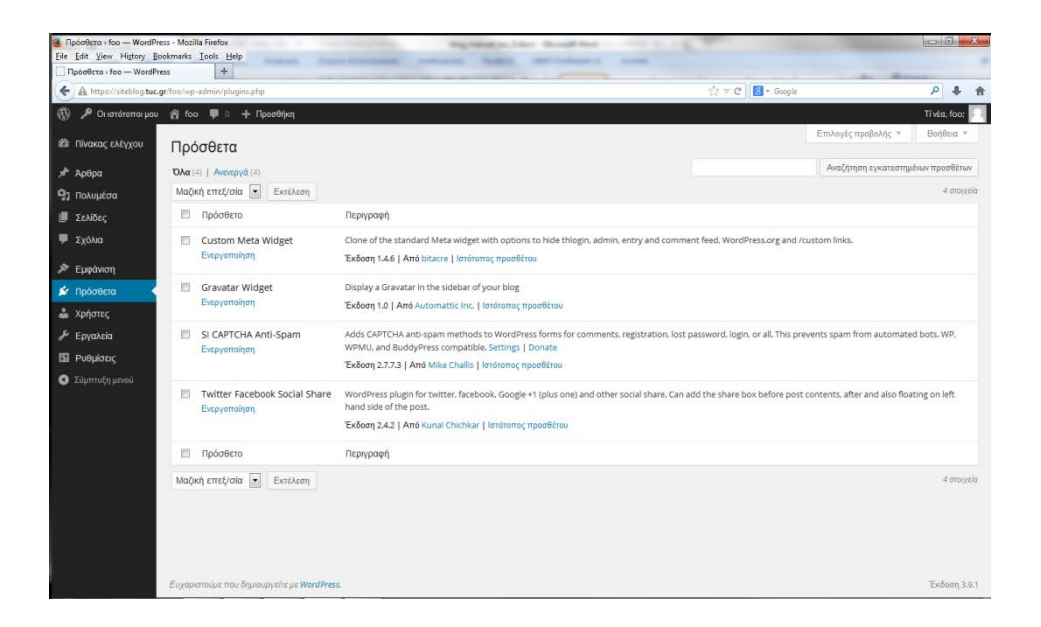

Εικόνα 22 Πρόσθετα

#### Μέλη

Με την επιλογή **Χρήστες** εμφανίζονται όλα τα μέλη/χρήστες του ιστοτόπου – ιστολογίου σας. Μπορείτε να τους κατατάξετε ανάλογα με τον ρόλο τους και να τους επεξεργαστείτε αλλάζοντας τους ρόλο, αλλάζοντας τα στοιχεία τους και διαγράφοντας τους.

Οι ρόλοι που μπορούν να έχουν οι χρήστες είναι: **Διαχειριστής, Αρχισυντάκτης, Συντάκτης, Συνεργάτης, Συνδρομητής**. Ο ρόλος του κάθε χρήστη καθορίζει τα δικαιώματα που αυτός θα έχει στη χρήση του ιστοχώρου σας.

Τα δικαιώματα του κάθε ρόλου είναι:

- Διαχειριστής: πλήρης πρόσβαση σε όλες τις ενέργειες διαχείρισης του ιστολογίου
- Αρχισυντάκτης: πρόσβαση στη συγγραφή, διαχείριση δημοσιεύσεων, σελίδων, τόσο σε δικές του όσο και σε άλλων χρηστών
- Συντάκτης: μπορεί μόνο να δημοσιεύει και να διαχειρίζεται δικές του δημοσιεύσεις
- Συνεργάτης: μπορεί να γράψει δημοσιεύσεις οι οποίες πρέπει να εγκριθούν από το διαχειριστή ή αρχισυντάκτη πριν την προβολή τους
- Συνδρομητής: μπορεί μόνο να διαβάσει σχόλια, να λαμβάνει ενημέρωση κ.α.

Για να προσθέσετε μέλη στον ιστοχώρο σας επιλέξτε **Χρήστες>Add User** και δώστε το username του χρήστη που θέλετε να κάνετε μέλος στον ιστότοπο - ιστολόγιο σας. Σημειώστε ότι μπορείτε να κάνετε μέλη σας **μόνο** χρήστες του Πολυτεχνείου Κρήτης, επομένως το username που καλείστε να προσθέσετε είναι το username που έχει ο χρήστης στο Πολυτεχνείο Κρήτης.

| 🛞 🔎 Οι ιστότοποι μου | 🔏 foo 📮 0 🕂 Προσθήκη                   |                                                  | Τί νέα, foo; |
|----------------------|----------------------------------------|--------------------------------------------------|--------------|
| 🚳 Πίνακας ελέγχου    | Add User                               |                                                  |              |
| 🖈 Άρθρα              | Using the following fields below to se | earch out LDAP users and add them into the blog. |              |
| 🤧 Πολυμέσα           |                                        |                                                  |              |
| 📕 Σελίδες            | Ψευδώνυμο:                             |                                                  |              |
| 🏴 Σχόλια             | Role:                                  | Subscriber -                                     |              |
| 🔊 Εμφάνιση           |                                        |                                                  |              |
| 🖌 Πρόσθετα           | Add User                               |                                                  |              |
| 📥 Χρήστες            |                                        |                                                  |              |
| Όλα τα μέλη          |                                        |                                                  |              |
| Το προφίλ σας        |                                        |                                                  |              |
| Add User             |                                        |                                                  |              |

#### **Εικόνα 23** Εισάγοντας μέλη

Επιλέγοντας **Χρήστες>Το προφίλ σας** (Εικόνα 29) μπορείτε να επεξεργαστείτε το προφίλ σας και να ρυθμίσετε τα προσωπικά σας στοιχεία, βιογραφικά στοιχεία, τα στοιχεία επικοινωνίας σας καθώς και τη φωτογραφία που θα εμφανίζεται όταν γράφετε τα σχόλια σας σε άλλα ιστολόγια και στο δικό σας (Avatar).

| 🔞 🎤 Οι ιστότοποι μου             | 😤 foo 🌹 0 🕂 Προσθήκη          |                                 |                               |                       |            | Τί νέα, foo; |
|----------------------------------|-------------------------------|---------------------------------|-------------------------------|-----------------------|------------|--------------|
| 🚳 Πίνακας ελέγχου                | Προφίλ                        |                                 |                               |                       |            | Βοήθεια ▼    |
| 🖈 Άρθρα                          | Προσωπικές ρυθμίσεις          |                                 |                               |                       |            |              |
| 🔋 Πολυμέσα                       |                               | _                               |                               |                       |            |              |
| 📕 Σελίδες                        | Επεξεργαστής WYSIWYG          | Απενεργοποίηση κειμενογράφου    | WYSIWYG                       |                       |            |              |
| 🏴 Σχόλια                         | Χρώματα πίνακα ελέγχου        | Προεπιλογή                      | Ο Ανοιχτό                     | Ο Μπλε                | Ο Καφές    |              |
| 🔊 Εμφάνιση                       |                               |                                 |                               |                       |            |              |
| 💉 Πρόσθετα                       |                               | Ο Εκτόπλασμα                    | Ο Μεσονύχτιο                  | Ο Ωκεανός             | Ο Αυνή     |              |
| 📥 Χρήστες                        |                               |                                 |                               |                       |            |              |
| Όλα τα μέλη                      |                               |                                 |                               |                       | Avatar     |              |
| <b>Το προφίλ σας</b><br>Add User | Συντομεύσεις<br>πληκτρολογίου | 🔲 Χρήση πληκτροσυντομεύσεων για | συντονισμό σχολίων. <u>Μο</u> | re information        |            |              |
| 🖋 Εργαλεία                       |                               |                                 |                               |                       |            |              |
| 🖽 Ρυθμίσεις                      | Μπάρα εργαλείων               | Προβολή και στη δημόσια όψη     |                               |                       |            |              |
| 🔇 Σύμπτυξη μενού                 | Όνομα                         |                                 |                               |                       |            |              |
|                                  | Ψευδώνουο                     | foo                             | Το όνου                       | α γρήστη δεν αλλάζει  | Global ava | ıtar.        |
|                                  | +200000000                    | 100                             | 10 010                        | a Xpiloini oce annaço | Manage     |              |
|                                  | Όνομα                         |                                 |                               |                       |            |              |
|                                  |                               |                                 |                               |                       |            |              |
|                                  | Επίθετο                       |                                 |                               |                       |            |              |
|                                  | Ψευδώνυμο (υποχρεωπκό)        | foo                             |                               |                       |            |              |

Εικόνα 24 Επεξεργασία του προφίλ

#### **Press This**

Πατώντας από το μενού πλοήγησης τα **Εργαλεία** εμφανίζεται το **Press This** ένα είδος σελιδοδείκτη που εκτελείται στο φυλλομετρητή ιστού σας και επιτρέπει να αντιγράφετε κομμάτια από το διαδίκτυο στον ιστότοπο - ιστολόγιο σας. Μέσω του **Press This** μπορείτε να αντιγράψετε κείμενο, εικόνες και βίντεο από οποιαδήποτε σελίδα για να τα αποθηκεύσετε ή να τα δημοσιεύσετε. Κάντε κλικ στο σύνδεσμο **Press This** και χωρίς να το αφήσετε σύρετε το μέχρι τα **Bookmarks** (σελιδοδείκτες) του Mozilla Firefox. Στη συνέχεια το **Press This** εμφανίζεται στους σελιδοδείκτες σας.

Για να χρησιμοποιήσετε το εργαλείο **Press This** πηγαίνετε στη σελίδα που θέλετε να εντάξετε σε μια νέα δημοσίευση και αφού επιλέξετε το κείμενο και/ή την εικόνα που θέλετε να συμπεριλάβετε στη δημοσίευση σας πατάτε το **Press This** από τη γραμμή σελιδοδεικτών και εμφανίζεται ένα νέο αναδυόμενο παράθυρο που περιέχει το επιλεγμένο κείμενο (Εικόνα 30).

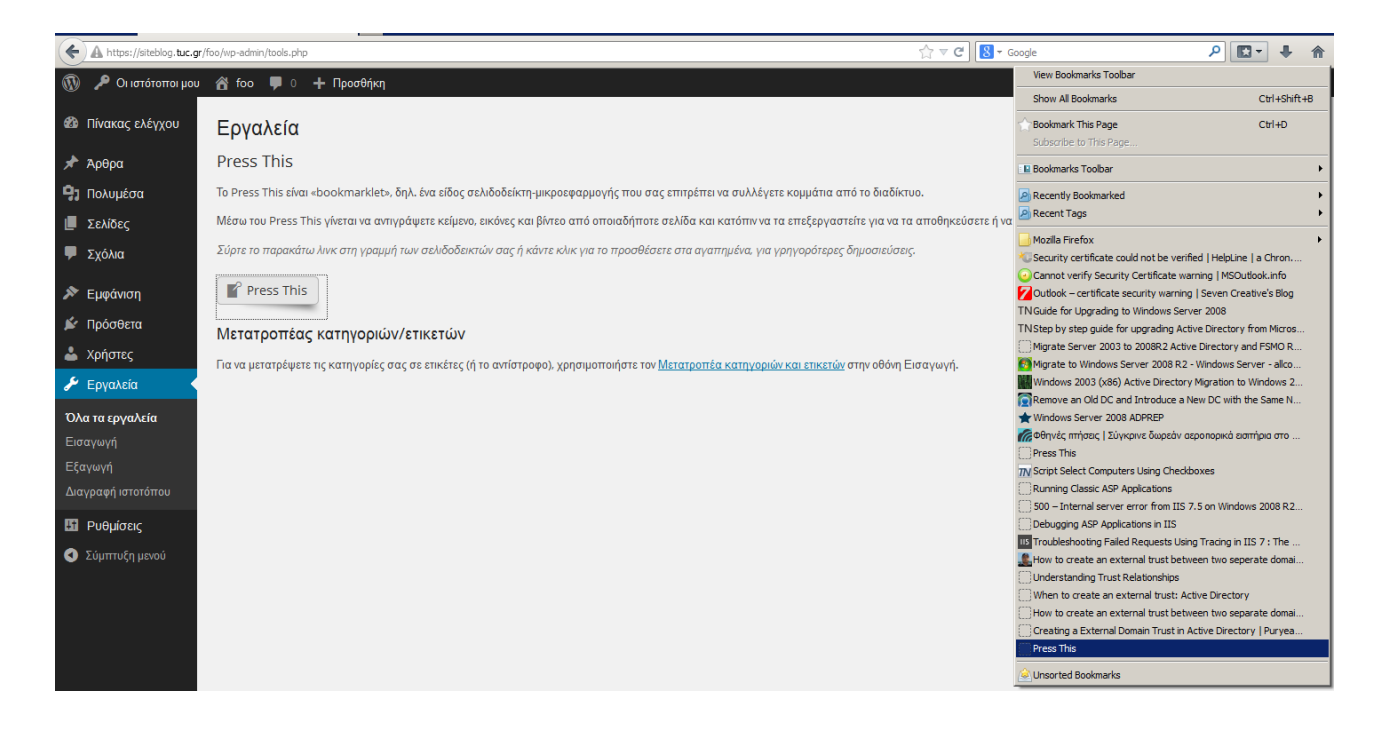

#### Εικόνα 25 Press This

#### Ρυθμίσεις

Στις **Ρυθμίσεις** του μενού πλοήγησης μπορείτε να τροποποιήσετε στοιχεία όπως ο τίτλος του ιστοχώρου, η ηλεκτρονική διεύθυνση αλληλογραφίας, η μορφή της ημερομηνίας και η γλώσσα του ιστοχώρου.

| 🔞 🎤 Οι ιστότοποι μου | 📸 foo 📮 0 🕂 Προσθήκη           | Τίνέα, fo                                                                                                    | o; 🔍 |
|----------------------|--------------------------------|----------------------------------------------------------------------------------------------------|------|
| 🚳 Πίνακας ελέγχου    | Ρυθμίσεις συζητήσει            | Boilea                                                                                                    | t 🔻  |
| 🖈 Άρθρα              | Αρχικές ρυθμίσεις άρθρων       | 🔽 Ειδοποίηση ιστολογίων που συνδέονται από άρθρα                                                                                                    |      |
| 🤧 Πολυμέσα           |                                | Επιτρέπεται κοινοποίηση παραθέσεων από άλλα ιστολόγια («pingbacks», «trackbacks»)                                                                                                    |      |
| 📕 Σελίδες            |                                | 🔲 Επιτρέπονται σχόλια σε άρθρα                                                                                                    |      |
| 🏴 Σχόλια             |                                | (Οι ρυθμίσεις αυτές γίνεται να τροποποιηθούν για μεμονωμένα άρθρα.)                                                                                                    |      |
| 🔊 Εμφάνιση           | Άλλες ομθμίσεις σχολίων        | Ο συντάκτας ποέπει να συμπλορώμαει όνομα και ολ. διεύθυνσο                                                                                                    |      |
| 🖆 Πρόσθετα           | sourd bookiers evenue          | Σχόλια επιτρέπονται μόνο σε εγγεγραμμένα και συνδεδεμένα μέλη (Οι εγγραφές είναι κλειστές. Μόνο μέλη του ιστοτόπου επιτρέπεται να σχολιάζουν.)                                                                                                    |      |
| 🚢 Χρήστες            |                                | Π Αυτόματο κλείσιμο σχολίων σε άρθρα άνω των 14 ημερών                                                                                                    |      |
| 差 Εργαλεία           |                                | Εμφώλευση σχολίων έως 2 🔽 ετίπεδα                                                                                                    |      |
| ₽υθμίσεις            |                                |                                                                                                    |      |
| Γενικά               |                                |                                                                                                    |      |
| Σύνταξη              |                                | Στην κορυφή να προβάλλονται τα νεότερα 🔽 σχόλια                                                                                                    |      |
| Ανάγνωση             |                                |                                                                                                    |      |
| Συζήτηση             | Να ειδοποιούμαι όποτε          | Υποβάλλεται σχόλιο                                                                                                    |      |
| Πολυμέσα             |                                | 🔲 Υπάρχει σχόλιο για έλεγχο                                                                                                    |      |
| Μόνιμοι σύνδεσμοι    |                                |                                                                                                    |      |
| WPSMIP               | Για να προβληθεί ένα<br>στάλιο | 🔽 Το σχόλιο θα πρέπει να εγκριθεί χειροκίνητα.                                                                                                    |      |
| 🔇 Σύμπτυξη μενού     | 0 χολίο                        | 🔽 Ο συντάκτης πρέπει να έχει ήδη εγκεκριμένο σχόλιο                                                                                                    |      |
|                      |                                |                                                                                                    |      |
|                      | Συντονισμός σχολίων            | Σχόλια με πάνω από 2 συνδέσμους να τίθενται σε αναμονή. (Οι πολλοί υπερσύνδεσμοι είναι κοινό γνώρισμα των ανεπιθύμητων σχολίων.)                                                                                                    |      |
|                      |                                | Σχόλια με μία από τις παρακάτω λέξεις στο σώμα, το όνομα, την ηλ. διεύθυνση, διεύθυνση URL ή διεύθυνση IP θα μπαίνουν στην <u>λίστα προς έγκριση</u> . Μία<br>λέξη ή IP ανά αράδα. Η αντιστοίχιση κοιτάζει και εσωτερικές ακολουθίες. Π.χ., το <i>press</i> πτάνει και το <i>WordPress</i> . |      |
|                      |                                |                                                                                                    |      |

**Εικόνα 26** Ρυθμίσεις

Στις **Ρυθμίσεις** εντάσσονται και οι ρυθμίσεις για τη **Σύνταξη**, την **Ανάγνωση**, τη **Συζήτηση**, τα **Πολυμέσα** και τους **Μόνιμους Συνδέσμους**. Οι επιλογές αυτές ρυθμίζουν την εμφάνιση και κάποιες λειτουργίες του ιστοτόπου - ιστολογίου σας, όπως περιγράφεται δίπλα σε κάθε επιλογή.

Μέσω της **Συζήτησης** (Εικόνα 31) μπορείτε να καθορίσετε αν και πως θα επιτρέπεται να σχολιάζει κανείς τις δημοσιεύσεις στον ιστότοπο - ιστολόγιο σας. Στην επιλογή **Ανάγνωση** (Εικόνα 32) μπορείτε να προσδιορίσετε την πρώτη σελίδα που θα εμφανίζεται, πόσες δημοσιεύσεις θα εμφανίζονται σε κάθε σελίδα, πόσες τελευταίες ειδήσεις θα προβάλλονται στα επιλεγμένα κανάλια RSS, αν θα προβάλλεται πλήρες κείμενο ή περίληψη και την κωδικοποίηση σελίδων και καναλιών.

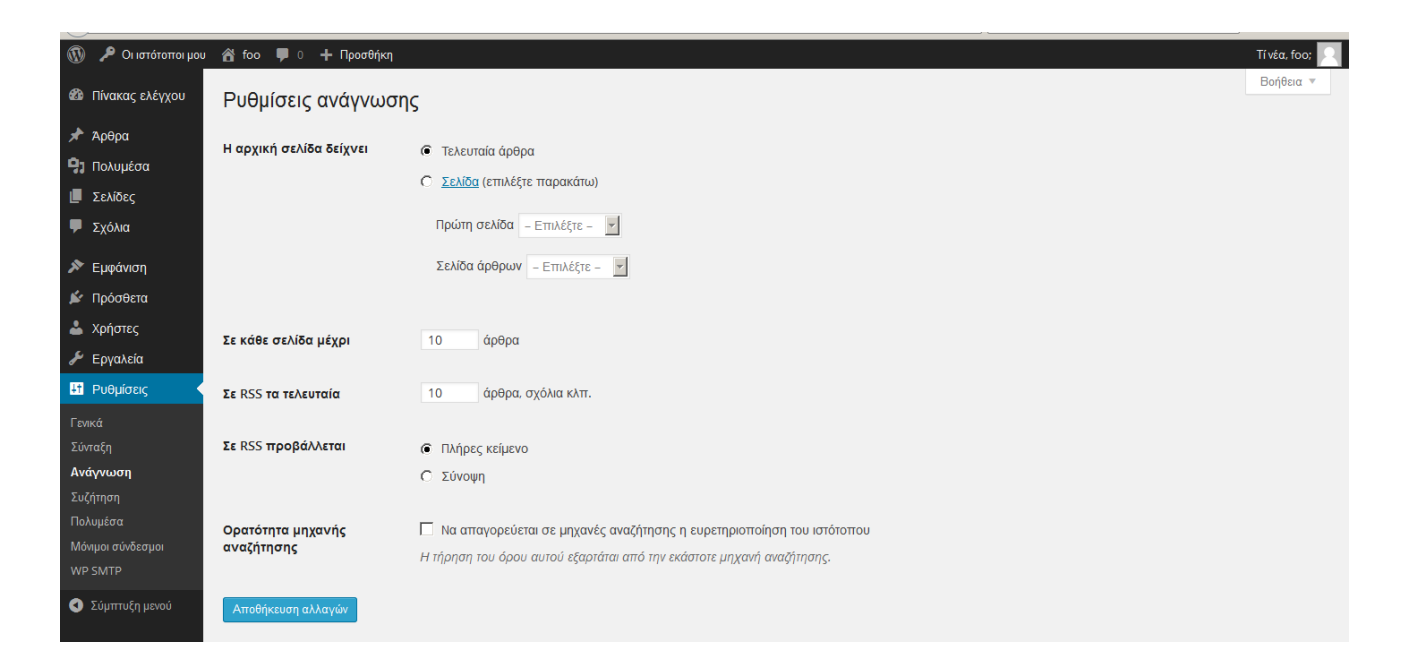

Εικόνα 32 Ρυθμίσεις ανάγνωσης

Μέσω της επιλογής **Μόνιμοι Σύνδεσμοι** προσαρμόζετε τη δομή των URL των δημοσιεύσεων έτσι ώστε να βελτιωθεί η αισθητική, η ευχρηστία και η μελλοντική συμβατότητά τους.

## 6. Περισσότερες πληροφορίες

Το παρόν εγχειρίδιο αποτελεί μία προσπάθεια υποστήριξης στη χρήση της υπηρεσίας Ιστοτόπου -Ιστολογίου των χρηστών του Πολυτεχνείο Κρήτης. Σε καμία περίπτωση δεν αποτελεί έναν πλήρη οδηγό για όλες τις δυνατότητες διαχείρισης ενός Ιστοχώρου. Χρήσιμες πηγές πληροφορίες μπορείτε να βρείτε στο εγχειρίδιο χρήσης στην Αγγλική γλώσσα από το wordpress.org: http://codex.wordpress.org/Working\_with\_WordPress

Για απορίες ή προβλήματα μπορείτε να απευθύνεστε στο Τμήμα Εκπαιδευτικής Υπολογιστικής Υποδομής στην ηλεκτρονική διεύθυνση admin@tuc.gr και στο τηλέφωνο 28210-37400.

#### Μορφή ιστοτόπου - ιστολογίου

Κάθε νέος ιστότοπος - ιστολόγιο έχει ένα προεπιλεγμένο θέμα το οποίο μπορείτε να αλλάξετε μέσω της επιλογής **Εμφάνιση>Θέματα** (Εικόνα 8) που βρίσκεται στο μενού πλοήγησης. Επίσης, μπορείτε να αλλάξετε τη δομή του θέματος σας (**Themes Options**), την επικεφαλίδα (**Κεφαλίδα**) και το φόντο (**Φόντο**). Τέλος, με τα **Μενού** δίνεται η δυνατότητα να προσαρμόσετε και να δημιουργήσετε τα μενού που θα εμφανίζονται στον ιστότοπο - ιστολόγιο σας.

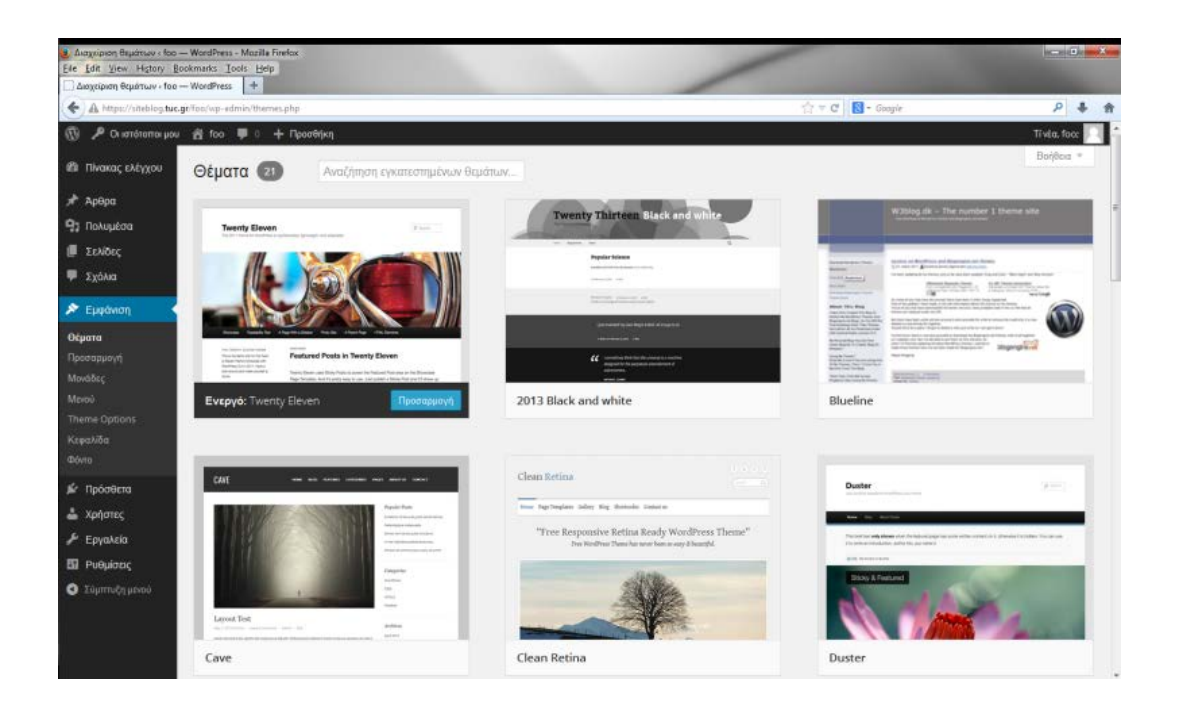

**Εικόνα 27** Μενού πλοήγησης (διαχείριση θέματος)

#### Μονάδες

Η επιλογή **Μονάδες** (Εικόνα 9) του μενού πλοήγησης σας δίνει τη δυνατότητα να εμπλουτίσετε τον ιστότοπο - ιστολόγιο σας με δομικά στοιχεία όπως **Πρόσφατα Σχόλια, Ημερολόγιο, Μεταστοιχεία** (Σύνδεσμοι σύνδεσης, RSS), **Κείμενα, Πεδίο Αναζήτησης** κ. ά. Τα πεδία αυτά μπορείτε να τα σύρετε είτε στη <mark>βασική μπάρα του siteblog σας (δηλαδή στο κεντρικό κομμάτι του siteblog) ή κάπου αλλού, όπως το υποσέλιδο του siteblog.</mark>

| Movάδες « foo — WordPr<br>Eile Edit View Higtory Ε<br>Μονάδες « foo — WordPr | ess - Mozilla Firefox<br>Jookmarks Iools Help<br>ess +   |                                                   | /                |     | -                 |                               |
|------------------------------------------------------------------------------|----------------------------------------------------------|---------------------------------------------------|------------------|-----|-------------------|-------------------------------|
| (+) A https://siteblog.tuc                                                   | .gr/foo/wp-admin/widgets.php                             |                                                   |                  | 合マの | 2   🔀 = Google    | P 🖡 🏦                         |
| 🚯 🔑 Οι ιστότοποι μοι                                                         | α 👩 foo 📮 🤉 🕂 Προσθήκη                                   |                                                   |                  |     |                   | Tivta, foo: 🥅                 |
| 🍘 Πίνακας ελέγχου                                                            | Μονάδες                                                  |                                                   |                  |     | Επιλογές προβολής | <ul> <li>Βοήθεια *</li> </ul> |
| 🖈 Άρθρα                                                                      | Διαθέσιμες μονάδες                                       | 3                                                 | Main Sidebar     |     | Footer Area Two   |                               |
| 🗐 Πολυμέσα                                                                   | Για να ενεργοποιήσετε μια μονάδας, σι                    | ίρτε το στην πλευρική στήλη ή κάντε κλικ          | Main Stacbar     |     | Tooter Area Two   |                               |
| 📕 Σελίδες                                                                    | πάνω του. Για απενεργοποίηση μιας μ<br>σύρτε την πίσω.   | ννάδας και διαγραφή των ρυθμίσεων της.            |                  |     | Footer Area Three | *                             |
| 🏴 Σχόλια                                                                     | PCC                                                      | Twenty Eleven Enhamera                            |                  |     |                   |                               |
| 🔊 Εμφάνιση                                                                   | Καταχωρήσεις από polς RSS ή                              | Use this widget to list your recent               | Showcase Sidebar | ÷   |                   |                               |
|                                                                              | Atom.                                                    | Aside, Status, Quote, and Link posts              |                  |     |                   |                               |
| Προσαρμογή<br><b>Μονάδες</b>                                                 | Αναζήτηση                                                | Αρχείο                                            | Footer Area One  |     |                   |                               |
|                                                                              | Μια φόρμα αναζήτησης για τον<br>ιστότοπό αας.            | Ένα μηνιαίο ιστορικό άρθρων του<br>ιστότοπου σας. |                  |     |                   |                               |
| Κεφαλίδα<br>Φάντο                                                            | Ετικετοσύννεφο                                           | Ημερολόγιο                                        |                  |     |                   |                               |
| 🖉 Πρόσθετα                                                                   | Ένα σύνεφο των πιο<br>χρησιμοποιημένων ετικετών.         | Ένα ημερολόγιο άρθρων για τον<br>ιστότοπό σας.    |                  |     |                   |                               |
| 📥 Χρήστες                                                                    | Κείμενο                                                  | Μεταστοιχεία                                      |                  |     |                   |                               |
| Εργαλεία                                                                     | Ξεχωριστό κείμενο ή ΗΤΜL                                 | Σύνδεσμοι σύνδεσης, RSS,                          |                  |     |                   |                               |
| 🖽 Ρυθμίσεις                                                                  |                                                          | WordPress.org                                     |                  |     |                   |                               |
| 🕙 Σύμπτυξη μενού                                                             | Προσαρμοσμένο μενού                                      | Πρόσφατα άρθρα                                    |                  |     |                   |                               |
|                                                                              | Προσθήκη προσαρμοσμένων<br>επιλογών στην πλευρική στήλη. | Τα πιο πρόσφατα άρθρα του<br>ιστότοπου σος.       |                  |     |                   |                               |
|                                                                              | Πρόσφατα σχόλια                                          | Σελίδες                                           |                  |     |                   |                               |

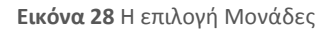

#### Χρήστες

Στην Εικόνα 10 φαίνονται οι χρήστες-μέλη του ιστοτόπου - ιστολογίου σας εφόσον έχετε επιλέξει **Χρήστες** από το μενού πλοήγησης (Εικόνα 10).

| Xρήστες < foo — WordPre<br>Eile Edit View History Β<br>Χρήστες < foo — WordPre | as - Mozilis Firefax<br>Jookmarks Icols Help<br>195 + |           | /              |              | - 0 <b>- x</b>      |
|--------------------------------------------------------------------------------|-------------------------------------------------------|-----------|----------------|--------------|---------------------|
| A https://siteblog.tuc.gr/foo/wp-admin/users.php                               |                                                       |           |                | ☆ ♥ C Scogle | P 🖡 🏦               |
| 🔞 🏓 Οι ιστότοιτοι μου                                                          | υ 📸 foo 👎 🛛 🕂 Προσθήκη                                |           |                |              | Ti véa, foo; 🔼      |
| 🕼 Πίνακας ελέγχου                                                              | Χρήστες Προσθήκη υφιστάμενου μέ                       | έλους     |                | Επιλογές τ   | φοβολής * Βοήθεια * |
| 🖈 Αρθρα                                                                        | Όλα (1) [ Διαχειριστής (1)                            |           |                |              | Αναζήτηση μελών     |
| 9) Πολυμέσα                                                                    | Μαζική επεξ/σία 💽 Εκτέλεση Αλλ                        | αγή ρόλου |                |              | τ στοιχείο          |
| 📕 Σελίδες                                                                      | 🔲 Ψευδώνυμο                                           | Ονομα     | Ηλ. διεύθυνση  | Ρόλος        | Άρθρα               |
| 🗭 Σχόλια                                                                       | E 🖪 foo                                               |           | foo@isc.tuc.gr | Διαχειριστής | 212                 |
| 🔊 Εμφάνιση                                                                     | 🔲 Ψευδώνυμο                                           | Ονομα     | Ηλ. διεύθυνση  | Ρόλος        | Άρθρα               |
| Δ Χρήστες                                                                      | Μαζική επεξ/σία 💽 Εκτέλεση                            |           |                |              | 1 aroquio           |
| <b>Όλα τα μέλη</b><br>Το προφίλ σας.<br>Add User                               |                                                       |           |                |              |                     |
| 🎤 Εργαλεία                                                                     |                                                       |           |                |              |                     |
| 🛅 Ρυθμίσεις                                                                    |                                                       |           |                |              |                     |
| 🔇 Σύμπτυξη μενού                                                               |                                                       |           |                |              |                     |
|                                                                                |                                                       |           |                |              |                     |
|                                                                                | Ευχαριστούμε που δημιουργείτε με WordPress.           |           |                |              | Έκδοση 3,9,         |

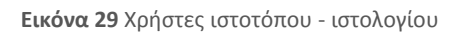

Δίπλα από το ψευδώνυμο χρήστη (δηλ. το username που έχει στο Πολυτεχνείο Κρήτης) φαίνεται το ονοματεπώνυμο του, η ηλεκτρονική του διεύθυνση, ο ρόλος (διαχειριστής, συντάκτης, συνεργάτης, κτλ) που έχει στο siteblog σας και ο αριθμός των άρθρων του. Με την επιλογή **Προσθήκη υφιστάμενου μέλους** μπορείτε να προσθέσετε ένα νέο χρήστη και να του αναθέσετε ένα ρόλο. Αυτομάτως ο χρήστης θα λάβει ένα email το οποίο θα τον ενημερώνει για τη συμμετοχή του στον ιστότοπο - ιστολόγιο σας (προσοχή: μπορείτε να προσθέσετε στο siteblog σας **μόνο** χρήστες που διαθέτουνε λογαριασμό στο Πολυτεχνείο Κρήτης).

Στο μενού που αφορά του χρήστες μπορείτε να δείτε και να ρυθμίσετε και το δικό σας προφίλ με την επιλογή **Το προφίλ σας**.

#### Εργαλεία

Στο μενού **Εργαλεία** (Εικόνα 11) το **Press This** είναι ένα είδος σελιδοδείκτη που σας επιτρέπει να αντιγράφετε κομμάτια από το διαδίκτυο στοη ιστότοπο - ιστολόγιο σας. Μπορείτε να αντιγράψετε κείμενο, εικόνες και βίντεο από οποιαδήποτε σελίδα και κατόπιν να τα επεξεργαστείτε για να τα αποθηκεύσετε ή να τα δημοσιεύσετε. Χρησιμοποιείστε το μόνο αν χρησιμοποιείτε Mozilla Firefox για περιήγηση στο διαδίκτυο.

| A https://siteblog.tu              | c.gt/foc/wp-#dmin/teck.php 🔗 = Cogie                                                                                                    | P 🖡 🏦        |
|------------------------------------|----------------------------------------------------------------------------------------------------|--------------|
| 💮 🔎 Οι ιστότοποι μο                | u 😤 foo 📕 0 🕂 Npoetijon;                                                                                                    | Tivéa, foo:  |
| 🔹 Πίνακας ελέγχου                  | Εργαλεία                                                                                                    | Contacta +   |
| 🖈 Άρθρα                            | Press This                                                                                                    |              |
| 🗐 Πολυμέσα                         | Το Press This είναι «bookmarklet», δηλ. ένα είδος σελιδοδείκτη-μικροεφαρμογής που σας επιτρέπει να συλλέγετε κομμάτια από το διαδίκτυο.                                     |              |
| 📕 Σελίδες                          | Μέσω του Press This γίνεται να αντιγράψετε κείμειο, εικόνες και βίντεο από οποιαδήποτε σελίδα και κατόπιν να τα επεξεργαστείτε για να τα αποθηκεύσετε ή να τα δημοσιεύσετε. |              |
| 💭 Σχόλια                           | Σύρτε το παρακάτω λινκ στη γραμμή των αελιδοδεικτών σας ή κάντε κλικ για το προσθέσετε στα αγαπημένα, για γρηγορότερες δημοσιεύσεις.                                        |              |
| 🔊 Εμφάνιση                         | Press This                                                                                                    |              |
| 🖆 Πρόσθετα                         | Μετατροπέας κατηγοριών/ετικετών                                                                                                    |              |
| 🚢 Χρήστες                          | Για να μετατρέψετε τις κατηγορίες σας σε ετικέτες (ή το αντίστροφο), χρησιμοποιήστε τον <u>Μετατροπέα κατηγοριών και επικετών</u> στην οθόνη Ευσαγωνή.                      |              |
| 🖋 Εργαλεία                         |                                                                                                    |              |
| Όλα τα εργαλεία                    |                                                                                                    |              |
| Εισαγωγή                           |                                                                                                    |              |
| Εξαγωγή                            |                                                                                                    |              |
|                                    |                                                                                                    |              |
| <ul> <li>Σύμπτυξη μεγού</li> </ul> |                                                                                                    |              |
| Contractification .                |                                                                                                    |              |
|                                    |                                                                                                    |              |
|                                    |                                                                                                    |              |
|                                    |                                                                                                    |              |
|                                    |                                                                                                    |              |
|                                    | Ευχαριστούμε που δημιουργείτε με Word Press.                                                                                                    | Έκδοση 3.9.1 |

#### Εικόνα 30 Press This

Επίσης, μπορείτε να εισάγετε ή να εξάγετε δεδομένα από τον ιστότοπο - ιστολόγιο σας με τις επιλογές **Εισαγωγή** ή **Εξαγωγή** και να διαγράψετε τον ιστότοπο - ιστολόγιο σας (Διαγραφή ιστοτόπου).

#### Ρυθμίσεις

Τέλος, μέσα από τις επιλογές των **Ρυθμίσεων** (Εικόνα 12) μπορείτε να τροποποιήσετε (μέσω της επιλογής **Γενικά**) τον τίτλο του ιστοτόπου - ιστολογίου σας, την ηλεκτρονική σας διεύθυνση, τη μορφή της ημερομηνίας και τη γλώσσα του siteblog. Επίσης, σας δίνεται η δυνατότητα να κάνετε ρυθμίσεις που αφορούν τον τρόπο **Σύνταξης**, τον τρόπο **Ανάγνωσης**, τον τρόπο **Συζήτησης**, τη μορφή των **Πολυμέσων**, τους **Μόνιμους Συνδέσμους** και τον τρόπο αποστολής ηλεκτρονικών μηνυμάτων στους χρήστες του siteblog (**WP SMTP**).

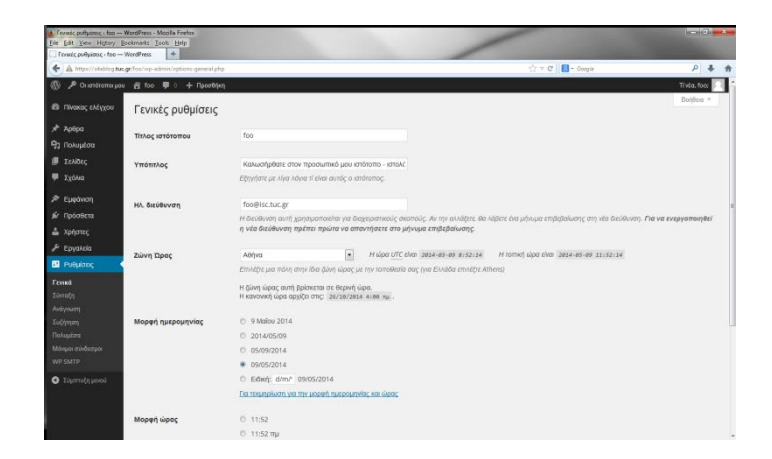

**Εικόνα 31** Ρυθμίσεις